User Manual GFK-3068 May 2019

# **RXi2 – LP Industrial PC**

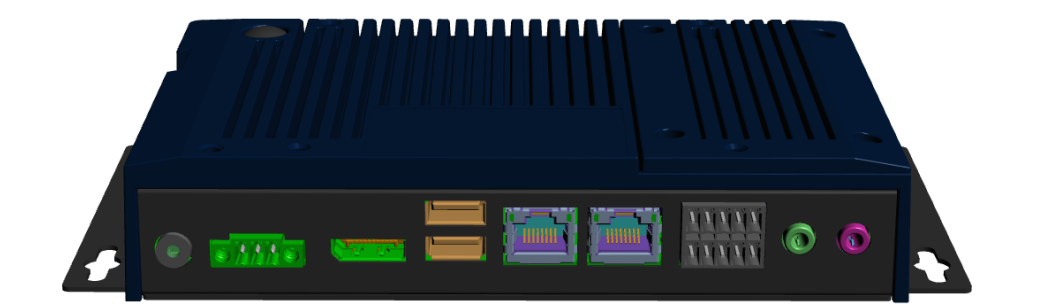

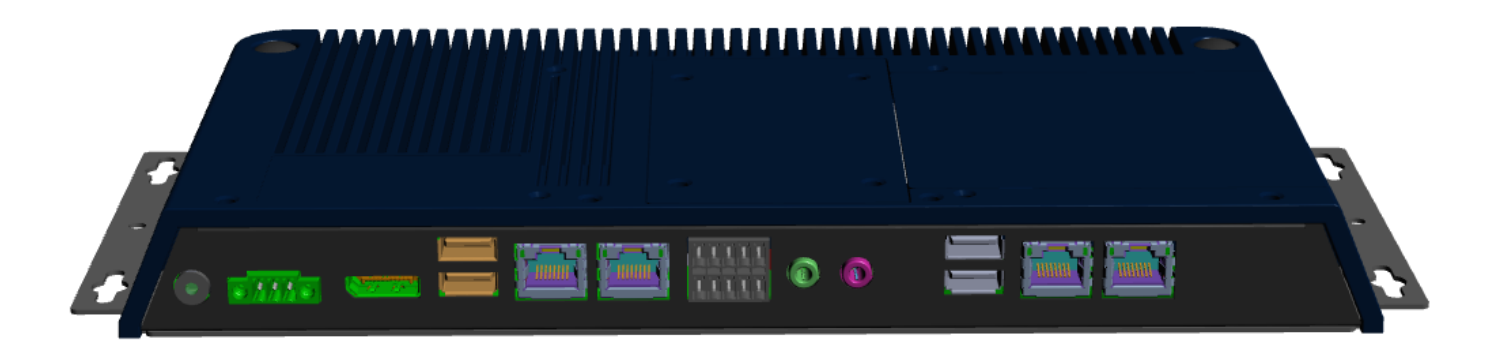

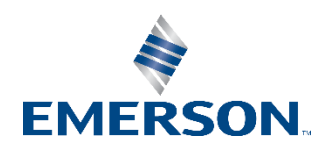

# Contents

| Section 1: | Getting Started                              | 7  |  |
|------------|----------------------------------------------|----|--|
| 1.1        | Features                                     |    |  |
| 1.2        | pecifications                                |    |  |
| 1.3        | Technical Drawings & Dimensions              | 9  |  |
| 1.4        | Brief Description of RXi2 – LP Industrial PC | 11 |  |
| Section 2: | Hardware                                     | 13 |  |
| 2.1        | Key Features                                 | 13 |  |
| 2.2        | Motherboard Specifications                   | 14 |  |
|            | 2.2.1 Specifications                         | 14 |  |
| 2.3        | I/O and Connectors                           | 15 |  |
|            | 2.3.1 Outside I/O                            | 15 |  |
|            | 2.3.2 Connecting Input Power (24V DC-in)     | 15 |  |
|            | 2.3.3 Graphics Interface                     | 16 |  |
|            | 2.3.3.1 DP++ Port                            | 16 |  |
|            | 2.3.3.2 BIOS Setting                         | 16 |  |
|            | 2.3.4 RJ45 LAN Ports                         | 17 |  |
|            | 2.3.4.1 Features                             | 17 |  |
|            | 2.3.4.2 BIOS Setting                         | 17 |  |
|            | 2.3.5 USB Ports                              | 17 |  |
|            | 2.3.5.1 BIOS Setting                         | 17 |  |
|            | 2.3.5.2 Wake-On-USB Keyboard/Mouse           | 17 |  |
|            | 2.3.5.3 Jumper Setting                       | 17 |  |
|            | 2.3.6 Serial Ports (UART)                    | 18 |  |
|            | 2.3.7 Audio                                  | 18 |  |
|            | 2.3.7.1 Rear Audio                           | 18 |  |
|            | 2.3.7.2 BIOS Setting                         | 18 |  |
|            | 2.3.8 I/O Connectors                         | 18 |  |
|            | 2.3.8.1 Serial ATA Connector                 | 18 |  |
|            | 2.3.8.1.1 Features                           | 18 |  |
|            | 2.3.8.1.2 BIOS Setting                       | 19 |  |
|            | 2.3.9 Expansion Slots                        | 19 |  |
|            | 2.3.9.1.1 Micro SD Socket                    | 19 |  |
|            |                                              | ii |  |

|            | 2.3.10 LVDS LCD Panel Connector        |    |  |
|------------|----------------------------------------|----|--|
|            | 2.3.10.1.1 BIOS Setting                | 19 |  |
|            | 2.3.11 AIO/DIO Connector               | 19 |  |
|            | 2.3.12 Battery                         | 19 |  |
| 2.4        | LED Indicators                         | 20 |  |
|            | 2.4.1 Ethernet Port Operation LEDs     | 20 |  |
| Section 3: | BIOS Setup                             | 21 |  |
| 3.1        | BIOS Setup                             | 21 |  |
|            | 3.1.1 Submenu                          | 21 |  |
| 3.2        | AMI BIOS Setup Utility                 | 22 |  |
|            | 3.2.1 Accessing the BIOS               | 22 |  |
|            | 3.2.2 Main Menu                        | 22 |  |
|            | 3.2.3 System Language                  | 22 |  |
|            | 3.2.4 System Date                      | 22 |  |
|            | 3.2.5 System Language                  | 23 |  |
|            | 3.2.6 Advanced                         | 23 |  |
|            | 3.2.7 ACPI Settings                    | 24 |  |
|            | 3.2.7.1 Enable ACPI Auto Configuration | 24 |  |
|            | 3.2.7.2 Enable Hibernation             | 24 |  |
|            | 3.2.7.3 ACPI Sleep State               | 24 |  |
|            | 3.2.8 Trusted Computing                | 24 |  |
|            | 3.2.8.1 Security Device Support        | 25 |  |
|            | 3.2.8.2 Pending Operation              | 25 |  |
|            | 3.2.9 Wakeup Configuration             | 26 |  |
|            | 3.2.9.1 Resume by PME                  | 26 |  |
|            | 3.2.9.2 Resume by USB                  | 26 |  |
|            | 3.2.10 CPU Configuration               | 27 |  |
|            | 3.2.10.1 SVM Mode                      | 27 |  |
|            | 3.2.10.2 Core Leveling Mode            | 27 |  |
|            | 3.2.10.3 Node 0 Information            | 28 |  |
|            | 3.2.11 IDE Configuration               | 29 |  |
|            | 3.2.12 USB Configuration               | 29 |  |
|            | 3.2.13 Legacy USB Support              | 29 |  |
|            | 3.2.13.1.1 Enabled                     | 30 |  |
|            |                                        |    |  |

3.3

| 3.2.13.1.2  | Disabled                     | 30  |
|-------------|------------------------------|-----|
| 3.2.13.1.3  | Auto                         | 30  |
| 3.2.14 USB  | Mass Storage Driver Support  | .30 |
| 3.2.15 NCT  | 61120 Super IO Configuration | .30 |
| 3.2.15.1    | Serial Port                  | 31  |
| 3.2.15.2    | RS485 Auto Flow Support      | 31  |
| 3.2.16 NCT  | 6112D HW Monitor             | .32 |
| 3.2.17 NCT  | 6112D Super IO Features      | .32 |
| 3.2.17.1    | WatchDog Count Mode          | 33  |
| 3.2.17.2    | WatchDog Timeout Value       | 33  |
| 3.2.18 Netv | work Stack Configuration     | .33 |
| 3.2.18.1    | Network Stack                | 34  |
| 3.2.18.2    | Ipv4 PXE Support             | 35  |
| 3.2.18.3    | Ipv6 PXE Support             | 35  |
| 3.2.18.4    | PXE boot wait time           | 35  |
| 3.2.18.5    | Media detect time            | 35  |
| Chipset     |                              | .35 |
| 3.3.1 OnC   | hip SATA Channel             | .36 |
| 3.3.2 OnC   | hip SATA Type                | .36 |
| 3.3.3 SD N  | Лоde                         | .37 |
| 3.3.4 SD H  | lost Controller Version      | .37 |
| 3.3.5 SD F  | lost Controller Version      | .38 |
| 3.3.5.1     | Auto                         | 38  |
| 3.3.5.2     | Disabled                     | 38  |
| 3.3.5.3     | Enabled                      | 38  |
| 3.3.6 Rest  | ore on AC power loss         | .39 |
| 3.3.6.1     | Power On                     | 39  |
| 3.3.6.2     | Power Off                    | 39  |
| 3.3.6.3     | Last State                   | 39  |
| 3.3.7 GPP   | 2 Hotplug Mode Control       | .39 |
| 3.3.8 GPP   | 3 Hotplug Mode Control       | .39 |
| 3.3.9 DP0   | Output Mode                  | .40 |
| 3.3.10 DP1  | Output Mode                  | .40 |
| 3.3.11 Auto | ם Backlight Dimming          | .41 |
| 3.3.12 Min  | imum Dimming Level           | .41 |
|             |                              | iv  |

|     | 3.3.13 Boo  | t41                               |
|-----|-------------|-----------------------------------|
|     | 3.3.13.1    | Setup Prompt Timeout41            |
|     | 3.3.13.2    | Bootup NumLock State              |
|     | 3.3.13.3    | Quiet Boot41                      |
|     | 3.3.13.4    | Boot Option #1/#241               |
|     | 3.3.14 Hard | d Drive BBS Priorities42          |
|     | 3.3.14.1    | Launch CSM43                      |
|     | 3.3.14.2    | Boot option filter                |
|     | 3.3.14.3    | Launch PXE OpROM policy43         |
|     | 3.3.14.4    | Launch Storage OpROM policy       |
|     | 3.3.14.5    | Launch Video OpROM policy         |
| 3.4 | Security    |                                   |
|     | 3.4.1 Adm   | ninistrator Password44            |
|     | 3.4.2 Use   | r Password44                      |
|     | 3.4.3 Secu  | ure Boot Menu44                   |
|     | 3.4.3.1     | Secure Boot45                     |
|     | 3.4.3.2     | Secure Boot Mode45                |
|     | 3.4.4 Key   | Management45                      |
|     | 3.4.4.1     | Default Key Provision45           |
|     | 3.4.4.2     | Enroll All Factory Default Keys45 |
|     | 3.4.4.3     | Set new PK                        |
|     | 3.4.4.4     | Set new KEK                       |
|     | 3.4.4.5     | Append KEK46                      |
|     | 3.4.4.6     | Set new DB46                      |
|     | 3.4.4.7     | Append DB46                       |
|     | 3.4.4.8     | Set new DBX46                     |
|     | 3.4.4.9     | Append DBX46                      |
|     | 3.4.4.10    | Set new DBT46                     |
|     | 3.4.4.11    | Append DBT46                      |
| 3.5 | Save & Exit |                                   |
|     | 3.5.1 Mer   | nu Options47                      |
|     | 3.5.1.1     | Save Changes and Reset47          |
|     | 3.5.1.2     | Discard Changes                   |
|     | 3.5.1.3     | Restore Defaults                  |
|     | 3.5.2 Upd   | ating the BIOS47                  |

| Section 4: | Installation of Drivers 48                                |
|------------|-----------------------------------------------------------|
| 4.1        | Drivers Installation Instruction48                        |
| Section 5: | Mounting Information 51                                   |
| 5.1        | Wall Mount Dimensions (using included mounting bracket)51 |
| 5.2        | Baseplate Exchange                                        |

# Section 1: Getting Started

# 1.1 Features

Primary technical features:

- AMD Embedded G-Series SOC Processor
- Onboard DDR3L, up to 8GB (Soldered with ECC)
- 1 x SSD Slot
- Fanless Design
- 24VDC Wide Range Power Input

# 1.2 Specifications

| Processor         | Form Factor            | Small (Dual Core)                                            | Large (Quad Core)                               |  |  |
|-------------------|------------------------|--------------------------------------------------------------|-------------------------------------------------|--|--|
|                   | Chipset                | AMD Embedded<br>G-Series SOC                                 |                                                 |  |  |
|                   | Processor              | GX-210HL                                                     | GX-412GC                                        |  |  |
|                   | # of cores/TDP         | 2/7W                                                         | 4/15W                                           |  |  |
|                   | CPU frequency/L2 Cache | 1.0Ghz/1MB                                                   | 1.2Ghz/2MB                                      |  |  |
|                   | GPU frequency          | 267Mhz                                                       | 300Mhz                                          |  |  |
| Memory            | Capacity               | 4GB or 8GB DDR3L<br>(Soldered with ECC, -40°C ∼ 85°C)        |                                                 |  |  |
| Storage           | Internal               | 32 / 64 / 128GB MLC SSD<br>(SATA Slim, -40°C ~ 85°C)         | 64 / 128GB MLC SSD<br>(SATA Slim, -40°C ∼ 85°C) |  |  |
|                   | External Slot          | 1 x External Micro SD/ SDHC Card Slot (up to 32GB)           |                                                 |  |  |
| Watchdog<br>Timer | Timer Levels           | 255 timer levels, set up by software                         |                                                 |  |  |
| Status Indicators | On-board Buzzer        | Yes (85dB sound level with 80mA mean current)                |                                                 |  |  |
| Power-Supply      | Voltage [V]            | +24VDC ±20%<br>(19.2 V to 28.8 V, 3-Pin Connector, Isolated) |                                                 |  |  |
| Protection-Class  | Computing Unit         | IP20                                                         |                                                 |  |  |

|                       | Form Factor                   | Small (Dual Core)                                                                                                    | Large (Quad Core)                       |  |  |
|-----------------------|-------------------------------|----------------------------------------------------------------------------------------------------|-----------------------------------------|--|--|
|                       | Port 1                        | 2 x 10/100/1000<br>Base T Ethernet RJ45                                                                                     | 4 x 10/100/1000<br>Base T Ethernet RJ45 |  |  |
|                       | Port 2                        | 1 x RS-232 COM Port (5-Pin Connector, Isolated)<br>1 x RS-485 COM Port (5-Pin Connector, Isolated)                          |                                         |  |  |
| Interfaces            | Port 3                        | 2 x USB 3.0 (Type-A) 2 x USB 3.0 (Type-A) 2 x USB 2.0 (Type-A)                                                              |                                         |  |  |
|                       | Port 4                        | 1 x DisplayPort                                                                                                    |                                         |  |  |
|                       | Port 5                        | 1 x Mic In (Mono) (3.5mm Jack)                                                                                              |                                         |  |  |
|                       | Port 6                        | 1 x Line Out (Ster                                                                                                    | eo) (3.5mm Jack)                        |  |  |
| Operating System      | Installed Standard            | Windows 10 IOT                                                                                                    | Enterprise LTSC                         |  |  |
| Software Tools        | Tool 1                        | Secure & Trusted                                                                                                    | l Boot Capability                       |  |  |
|                       | Tool 2                        | DHCP-Client, Web Browser (IE                                                                                                | or FireFox), Java JRE Capability        |  |  |
| Secure & Trusted Boot | ltem 1                        | On-Board TPM2.0                                                                                                    |                                         |  |  |
|                       | Housing                       | Aluminum Die Casting (Front)                                                                                                |                                         |  |  |
| Design                | Construction Type             | Modular<br>(Detachable Modules; Computer, Monitor, Touch Display, DIO)                                                      |                                         |  |  |
|                       | Cooling                       | Natural Convection (Fa                                                                                                    | anless Passive Cooling)                 |  |  |
|                       | Operating Temperature         | -20°C ta                                                                                                    | o +65°C                                 |  |  |
|                       | Storage Temperature           | -30°C to +70°C                                                                                                    |                                         |  |  |
| Environment           | Operating Humidity            | 85% RH (non- condensing) @ 30°C                                                                                             |                                         |  |  |
|                       | Operating Altitude            | 10000 ft. (3.000 m)                                                                                                    |                                         |  |  |
|                       | Vibration                     | 1Grms / 5 ~ 500Hz (Random) / Operation IEC 60068-2-64<br>10G peak acceleration (11 msec. duration)/operation IEC 60068-2-27 |                                         |  |  |
|                       |                               | UL Listed US/CAN Hazardous Locations:<br>Class 1 Division 2, Class 2 Division 2, Class 3 Division 1                         |                                         |  |  |
|                       | Certifications<br>Coming 2019 | ATEX Zone 2/22 & IECEX                                                                                                    |                                         |  |  |
|                       |                               | Marine; DNV, ABS, BV                                                                                                    |                                         |  |  |
| Compliance            |                               | UL and cUL 62368, UL and cUL 61010, IECEE CB Scheme                                                                         |                                         |  |  |
|                       | Certifications                | CE (EN 62368, EN 61000-6-4, 61000-6-2)                                                                                      |                                         |  |  |
|                       | Certifications                | FCC Part15 Class A                                                                                                    |                                         |  |  |
|                       |                               | RoHS                                                                                                    |                                         |  |  |

| Physical<br>Specification | Form Factor                           | Small (Dual Core)            | Large (Quad Core)              |
|---------------------------|---------------------------------------|------------------------------|--------------------------------|
|                           | Mounting Hole<br>Dimensions (mm)      | 199.5 (L) x 70 (W)           | 313.8 (L) x 88 (W)             |
|                           | Net Weight (kg)                       | 1.7                          | 2.4                            |
|                           | Dimensions (mm)<br>(bracket included) | 214 (L) x 119 (W) x 36.7 (H) | 328.3 (L) x 160 (W) x 33.7 (H) |

#### 1.3 **Technical Drawings & Dimensions**

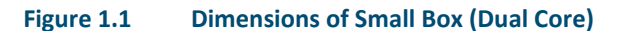

NOTES: 1. ALL DIMENSIONS ARE IN MILLIMETER (MM). 2. DIMENSIONS SHOWN IN BOTTOM VIEW REPRESENT THE APPROXIMATE CENTER OF THE DESIGNATED CONNECTOR.

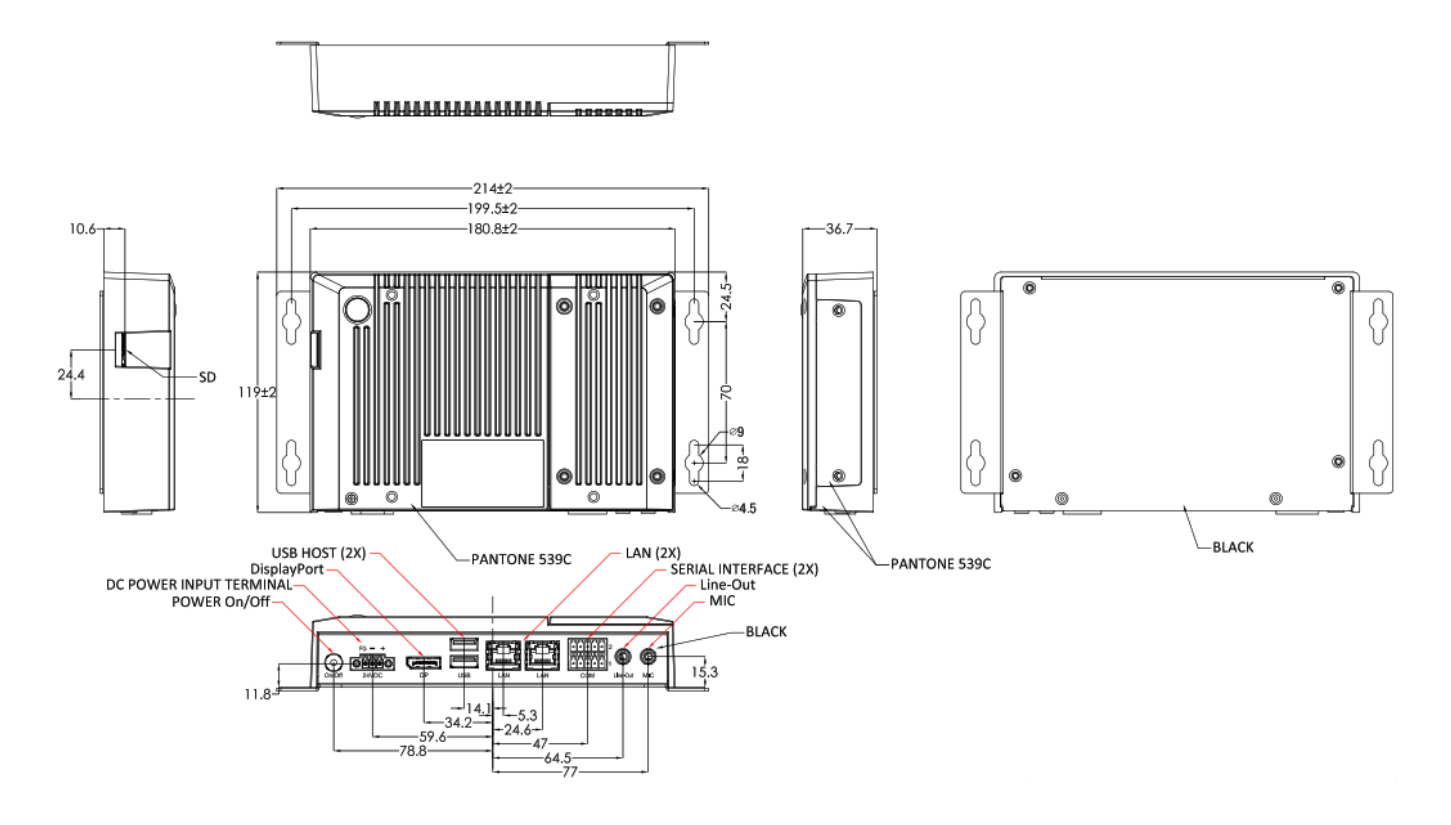

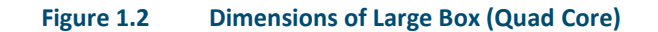

NOTES: 1. ALL DIMENSIONS ARE IN MILLIMETER (MM). 2. DIMENSIONS SHOWN IN BOTTOM VIEW REPRESENT THE APPROXIMATE CENTER OF THE DESIGNATED CONNECTOR.

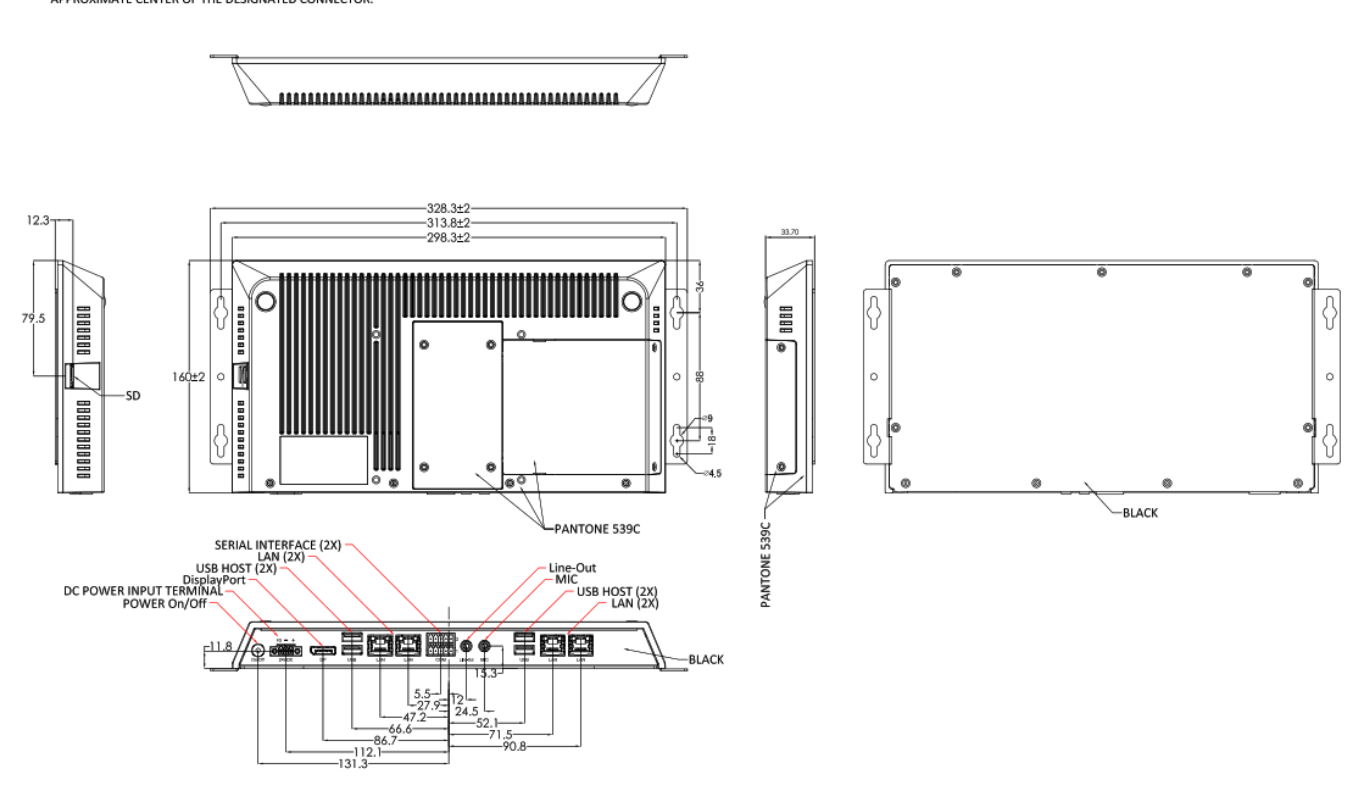

# 1.4 Brief Description of RXi2 – LP Industrial PC

The RXi2 – LP Industrial PC comes with either a Dual Core 1.0 GHz processor or a Quad Core 1.2GHz Processor with 4GB or 8GB of available DDR3 RAM with Windows 10 IOT Enterprise LTSC OS installed standard. The RXi2 – LP Industrial PC can run up to two displays simultaneously through the following options:

- (1) Two external displays (RXi Industrial Monitor) through included Display Port
- (2) One external display (RXi Industrial Monitor) through included Display Port & one native display (screen) through included display connector baseplate

See Section 5.2: Baseplate Exchange for more details

The effective operating temperatures range as high as 65°C and as low as -20°C. With Marine, ATEX/IECEX, and HazLoc certifications, the RXi2 – LP Industrial PC provides you with a solution that is designed to go where you need it to.

#### Figure 1.3 Rear View of Small Box (Dual Core)

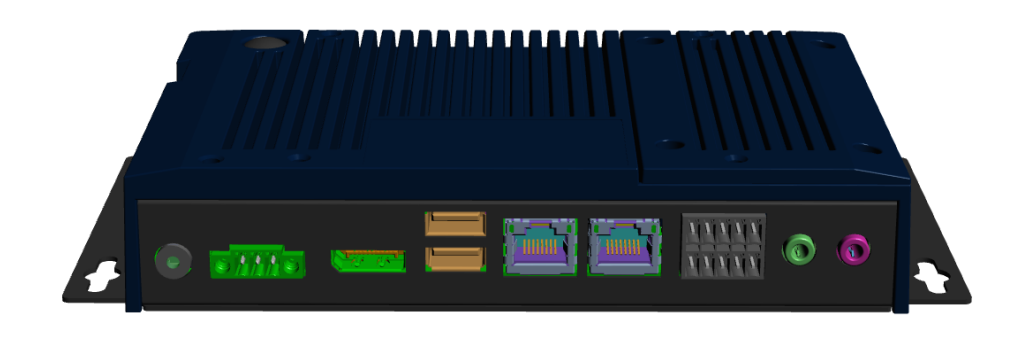

Figure 1.4 Rear View of Large Box (Quad Core)

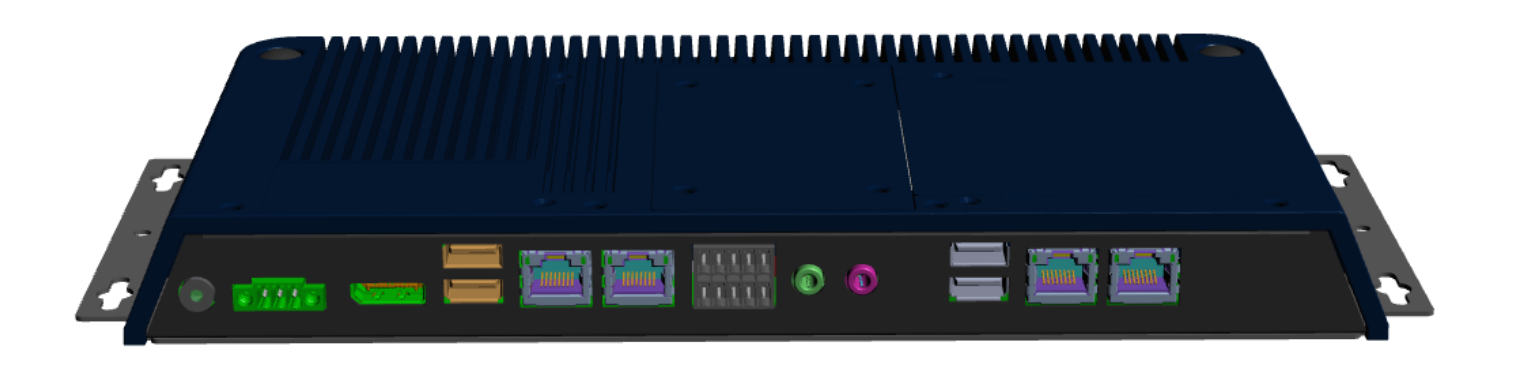

# Section 2: Hardware

# 2.1 Key Features

- Watchdog Timer
- DDR3
- Graphics
- Serial ATA
- Gigabit LAN
- Power Failure Recovery
- USB
- Wake-On-LAN
- Wake-On-USB
- ACPI-STR
- RTC Timer

# 2.2.1 Specifications

| Board Size     | 170mm x 113mm                                                        |                        |  |  |
|----------------|----------------------------------------------------------------------|------------------------|--|--|
|                | AMD <sup>®</sup> Embedded G-Series                                   |                        |  |  |
| CPU Support    | AMD <sup>®</sup> GX-210HL, Dual Core, 1M Cache, 1.0GHz, 7W           |                        |  |  |
|                | AMD <sup>®</sup> GX-412GC, Quad Core, 2M Cache, 1.2GHz, 15W          |                        |  |  |
| Memory Support | On board 4GB/8GB DDR3L Memory with ECC                               |                        |  |  |
| wembry Support | Supports Single Channel DDR3 1066/1333MHz                            |                        |  |  |
|                | AMD RadeonTM R3E GPU                                                 |                        |  |  |
|                | DirectX <sup>®</sup> 11.2, OpenGL 4.3, OpenCLTM 1.2 graphics support |                        |  |  |
| Graphics       | 1 x DP++                                                             |                        |  |  |
| Graphics       | 1 x LVDS                                                             |                        |  |  |
|                | DP++: resolution up to 4096x2160 @ 3                                 | OHz                    |  |  |
|                | LVDS: dual channel 24-bit, resolution u                              | ip to 1920x1200 @ 60Hz |  |  |
| BIOS           | AMI SPI 64Mbit                                                       |                        |  |  |
| Storage        | 1 x Micro SD                                                         |                        |  |  |
| Storage        | 1 x SATA 3.0 (7+15pin)                                               |                        |  |  |
| Ethernet       | 2 x Intel® I210IT, -40 to 105°C PCIe (10/100/1000Mbps)               |                        |  |  |
|                | 2 x USB 3.0                                                          | 1 x Mic-in             |  |  |
| Outside I/O    | 1 x RS-232                                                           | 2 x GbE (RJ-45)        |  |  |
|                | 1 x RS-485                                                           | 1 x DP++               |  |  |
|                | 1 x Line-out                                                         | 1 x Power Button       |  |  |
| Internal I/O   | 1 x LVDS LCD Panel Connector                                         |                        |  |  |
|                | 1 x AIO/DIO 1x30pin Connector (JAE TX24-30R-10ST-H1E)                |                        |  |  |
| Battery        | CR2032 Coin Cell                                                     |                        |  |  |
| Audio          | Codec:92HD73C                                                        |                        |  |  |
| <b>F</b>       | 1 x Mini PCIe (PCIe/USB 2.0)                                         |                        |  |  |
| expansion      | 1 x M.2 E key 2230 (PCIe/USB 2.0)                                    |                        |  |  |
| Security       | ТРМ2.0                                                               |                        |  |  |
| Watchdog Timer | System Reset                                                         |                        |  |  |
| Watchoog miler | Programmable via Software from 1 to 255 Seconds/Minutes              |                        |  |  |
| Tomporatura    | Operating: -30 to 85°C                                               |                        |  |  |
| remperature    | Storage: -30 to 85°C                                                 |                        |  |  |
| Humidity       | Operating: 10 to 90% RH                                              |                        |  |  |
| Humaity        | Storage: 10 to 90% RH                                                |                        |  |  |
| OS Support     | Windows 10 IoT Enterprise (64-bit)                                   |                        |  |  |

# 2.3 I/O and Connectors

# 2.3.1 Outside I/O

The rear panel I/O port arrangement consists of the following:

- 1 power button
- 1 24V DC-in 3-pin power connector
- 1 DP++
- 2 USB 3.0 ports
- 2 RJ45 LAN ports
- 1 UART terminal-block
- 1 Line-out jack
- 1 Mic-in jack

#### Figure 2.1 Rear Panel Arrangement

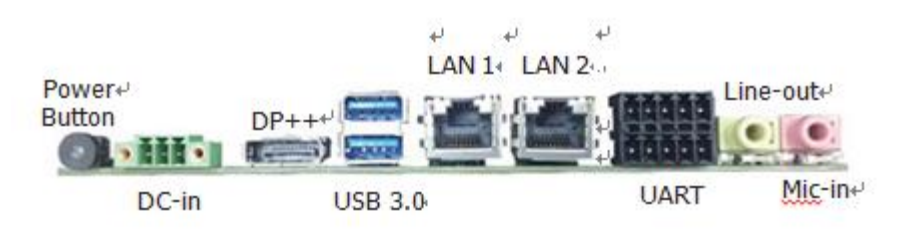

# 2.3.2 Connecting Input Power (24V DC-in)

To connect to power, follow these steps:

- 1. Verify that the power cable is not energized.
- 2. Loosen the screw clamps on the mating power connector.
- 3. Strip the insulation from the power cables.

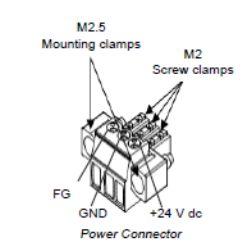

- 4. Secure the power cable to the mating connector, noting polarity, and tighten the screw clamps. The torque for the attaching screws is 0.3 Nm (2.26 in-lb).
- 5. Apply dc power to the unit. During normal startup and operation, the LED status indicator displays as follows:
  - Solid amber while the RXi Industrial Display unit is starting up

- Solid green during normal operation
- 6. Once power is applied, the unit begins initializing. The first thing to display is the splash screen.

Be sure to connect a DC power cord to this 3-pin power connector. Using a voltage out of the range may fail to boot the system or cause damage to the system board.

# 2.3.3 Graphics Interface

#### Graphics Interface

The display port consists of the following:

• 1 DP++ port

### 2.3.3.1 DP++ Port

The DP++ is a digital display interface used to connect a display device such as a computer monitor. It is used to transmit audio and video simultaneously. The interface, which is developed by VESA, delivers higher performance features than any other digital interface.

# 2.3.3.2 BIOS Setting

Configure the display device in the Chipset menu ("DISPLAY control" submenu) of the BIOS. Refer to the chapter 3 for more information.

### 2.3.4 RJ45 LAN Ports

#### 2.3.4.1 Features

2 Intel® I210IT PCI Express Gigabit Ethernet controllers (4 on larger box module)

The LAN ports allow the system board to connect to a local area network by means of a network hub or router.

### 2.3.4.2 BIOS Setting

Configure the onboard LAN in the Advanced menu ("Wakeup Configuration" submenu of the BIOS. Refer to chapter 3 for more information.

### 2.3.5 USB Ports

The USB ports allow for data exchange between your computer and a wide range of simultaneously accessible external Plug and Play peripherals. The RXi2 – LP IPC is equipped with 2 onboard USB 3.0 ports (USB 0-1) in the small configuration with an additional 2 USB 2.0 ports (USB 4-5) in the large box configuration.

### 2.3.5.1 BIOS Setting

Configure the onboard USB in the Advanced menu ("Wakeup Configuration" submenu) of the BIOS. Refer to chapter 3 for more information.

#### 2.3.5.2 Wake-On-USB Keyboard/Mouse

The Wake-On-USB Keyboard/Mouse function allows you to use a USB keyboard or USB mouse to wake up a system from the S3 (STR - Suspend To RAM) state.

### 2.3.5.3 Jumper Setting

JP4 must be set to "1-2 On: +5V\_standby". Refer to "USB Power Select" in this chapter for more information.

# 2.3.6 Serial Ports (UART)

| Serial     | Pin | Function |
|------------|-----|----------|
| Connection |     |          |
| RS232      | 1   | TXD      |
|            | 2   | RXD      |
|            | 3   | RTS      |
|            | 4   | СТЅ      |
|            | 5   | GND      |
| RS485      | 6   | TX+      |
|            | 7   | TX-      |
|            | 8   | RX+      |
|            | 9   | RX-      |
|            | 10  | GND      |

### 2.3.7 Audio

# 2.3.7.1 Rear Audio

The system board is equipped with 2 audio jacks (Line-out and Mic-in). A jack is a one-hole connecting interface for inserting a plug.

• Line-out Jack (Lime)

This jack is used to connect a headphone or external speakers.

• Mic-in Jack (Pink)

This jack is used to connect an external microphone.

# 2.3.7.2 BIOS Setting

Configure the onboard Audio device in the Chipset menu ("SB HD Azalia Configuration" submenu) of the BIOS. Refer to the chapter 3 for more information.

# 2.3.8 I/O Connectors

### 2.3.8.1 Serial ATA Connector

#### 2.3.8.1.1 Features

- 1 Serial ATA 3.0 port with data transfer rate up to 6Gb/s
- Integrated Advanced Host Controller Interface (AHCI) controller

The Serial ATA connector is used to connect the Serial ATA device. Connect one end of the Serial ATA data connector to a SATA connector on the other end to your Serial ATA device.

#### 2.3.8.1.2 BIOS Setting

Configure the Serial ATA drive in the Chipset menu ("SB SATA Configuration" submenu) of the BIOS. Refer to chapter 3 for more information.

#### 2.3.9 Expansion Slots

#### 2.3.9.1.1 Micro SD Socket

The micro SD socket allows you to install a micro SD card for the expansion of available storage.

### 2.3.10 LVDS LCD Panel Connector

The system board allows you to connect a LCD Display Panel with the LVDS LCD panel connector. This connector transmits video signals and power from the system board to the LCD Display Panel. Refer to the right side for the pin functions of LVDS connector.

### 2.3.10.1.1 BIOS Setting

Configure the LCD panel in the Chipset menu ("DISPLAY control" submenu) of the BIOS. Refer to Chapter 3 for more information.

# 2.3.11 AIO/DIO Connector

AIO/DIO connector provides functionality to external devices that are connected to the connector.

# 2.3.12 Battery

The lithium ion battery powers the real-time clock and CMOS memory. It is an auxiliary source of power when the main power is shut off or disconnected.

Safety Measures

- Danger of explosion if battery incorrectly replaced.
- Replace only with the same or equivalent type recommend by the manufacturer.
- Dispose of used batteries according to local ordinances.

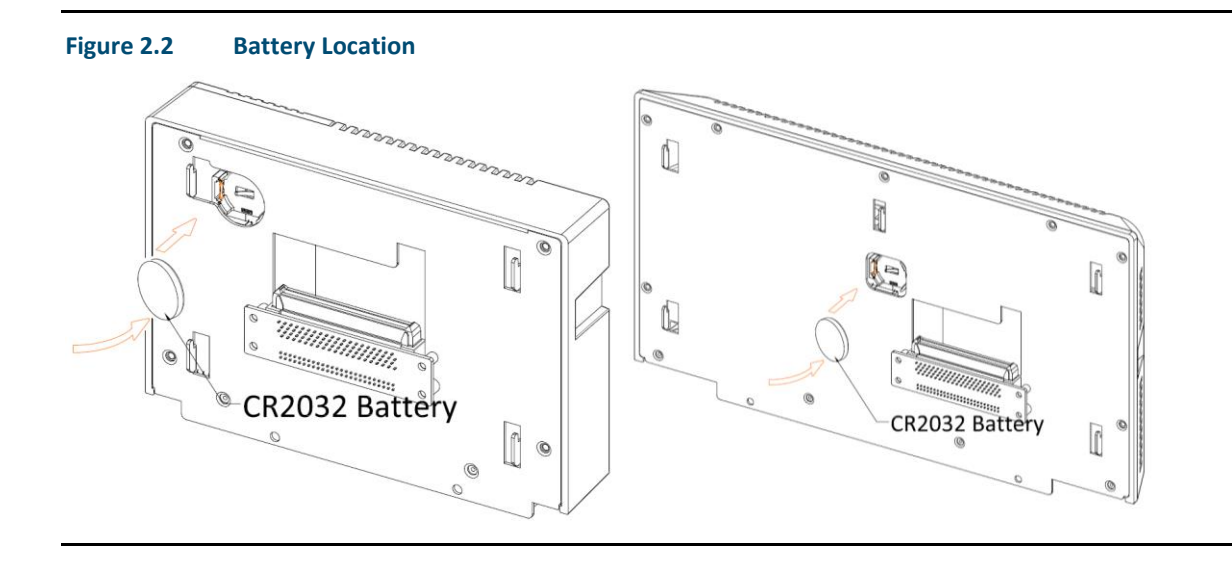

# 2.4 LED Indicators

# 2.4.1 Ethernet Port Operation LEDs

| Speed Link Activity | LED           | LED State  | Operating State |
|---------------------|---------------|------------|-----------------|
|                     | Speed         | Yellow, ON | 10/100/1000     |
|                     | Link Activity | Green, ON  | Link Status     |

# Section 3: BIOS Setup

# 3.1 BIOS Setup

The BIOS is a program that handles of the basic levels of communication between the CPU and peripherals. It contains codes for various advanced features found in this system board. The BIOS allows you to configure the system and save the configuration in a battery-backed CMOS so that the data is retained even when the power is off. In general, the information stored in the CMOS RAM of the EEPROM will stay unchanged unless a configuration change has been made such as a hard drive replaced or a device added.

It is possible for the CMOS battery to fail over time, causing CMOS data loss. If this happens, you need to install a new CMOS battery and reconfigure the BIOS settings.

| Keys                  | Function                                                                 |
|-----------------------|--------------------------------------------------------------------------|
| Right and Left arrows | Moves the highlight left or right to select a menu.                      |
| Up and Down arrows    | Moves the highlight up or down between submenu or fields.                |
| <enter></enter>       | Press <enter> to enter the highlighted submenu or item.</enter>          |
| + (plus key)          | Scrolls forward through the values or options of the highlighted field.  |
| - (minus key)         | Scrolls backward through the values or options of the highlighted field. |
| <f1></f1>             | Displays general help                                                    |
| <f2></f2>             | Pervious values                                                          |
| <f3></f3>             | Load Optimized Defaults                                                  |
| <f4></f4>             | Saves and resets the setup program.                                      |
| <esc></esc>           | Exit to the BIOS Setup Utility.                                          |

#### 3.1.1 Submenu

When "**>**" appears on the left of a particular field, it indicates that a submenu which contains additional options are available for that field. To display the submenu, move the highlight to that field and press <Enter>.

# 3.2 AMI BIOS Setup Utility

# 3.2.1 Accessing the BIOS

To access the BIOS, you must attach a USB keyboard to the computing unit and repeatedly press F2 during the start up sequence until it brings you to the Main Menu

### 3.2.2 Main Menu

The Main menu is the first screen that you will see when you enter the BIOS Setup Utility.

|    | Aptio S                                          | Setup Utili | ty - Cop | vright (C) 2018 American Meg     | atrends.Inc.                                                                                                    |
|----|--------------------------------------------------|-------------|----------|----------------------------------|----------------------------------------------------------------------------------------------------|
| .1 | Main. Advanced                                   | . Chipse    | t. Boo   | et Security Save & Exit.         | a                                                                                                    |
|    | BIOS Information<br>Project Name<br>BIOS Version | .1          | а        | SBC7818<br>187.12B.              | Choose the system default language.                                                                                                    |
|    | Memory Information<br>Total Memory.              | л           | а        | 4096 MB (DDR3).                  | a                                                                                                    |
|    | System Language                                  | л           | л        | [English]                        | л                                                                                                    |
|    | System Date<br>System Time                       | л           | .1       | [Thu 07/17/2018]<br>[14:10:17]., | a                                                                                                    |
|    | Access Level.                                    | л           | а        | Administrant,                    | →←: Select Screen<br>NJ: Select Item<br>Enter: Select<br>+/-: Change Opt.<br>F1: General Help<br>F2: Previous Values<br>F3: Optimized Defaults<br>F4: Save Changes and Reset<br>ESC: Exit |
|    | Vers                                             | ion 2.17.12 | 46. Cor  | yright (C) 2018 American Megat   | rends, Inc                                                                                                    |

# 3.2.3 System Language

Choose the system default language.

### 3.2.4 System Date

The date format is <day>, <month>, <date>, <year>. Day displays a day, from Sunday to Saturday. Month displays the month, from 01 to 12. Date displays the date, from 01 to 31. Year displays the year, from 1980 to 2099.

# 3.2.5 System Language

The time format is <hour>, <minute>, <second>. The time is based on the 24-hour military-time clock. For example, 1 p.m. is 13:00:00. Hour displays hours from 00 to

23. Minute displays minutes from 00 to 59. Second displays seconds from 00 to 59.

### 3.2.6 Advanced

The Advanced menu allows you to configure your system for basic operation. Some entries are defaults required by the system board, while others, if enabled, will improve the performance of your system or allow the user to set some features according to their preference.

| Aptio Setup Utility - Copyright (C) 2018 American Megatrends, Inc.                                                                                                    |               |             |                                                                                                    |
|----------------------------------------------------------------------------------------------------|---------------|-------------|----------------------------------------------------------------------------------------------------|
| Main Advanced Chipset                                                                                                    | Boot Security | Save & Exit |                                                                                                    |
| ACPI Setting:     Trusted Computing     Waksup Configuration     CPU Configuration     DDE Configuration     USB Configuration     NCT6112D Super IO Configuration     NCT6112D Super IO Features     Network Stack Configuration | 1             |             | System ACPI Parameters.<br>→←: Select Screen<br>74: Select Itam<br>Enter: Select<br>t+: Change Opt.<br>F1: General Help<br>F2: Previous Values<br>F3: Optimised Defaults<br>F4: Save Changes and Reset<br>ESC: Exit |
| Version 2.17.1246. Copyright (C) 2018 American Megatrends, Inc.                                                                                                    |               |             |                                                                                                    |

# 3.2.7 ACPI Settings

This section configures system ACPI parameters.

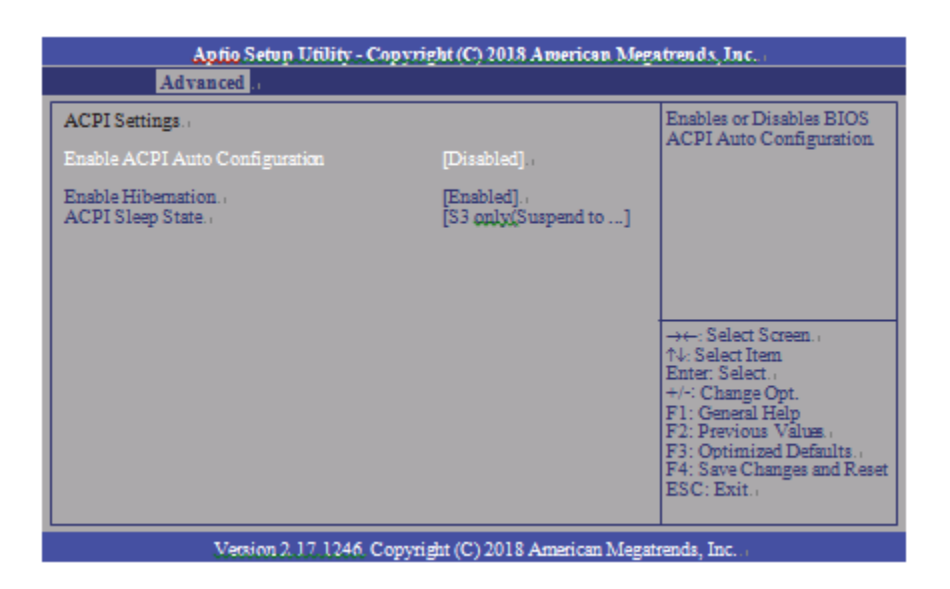

# 3.2.7.1 Enable ACPI Auto Configuration

This field is used to enable or disable BIOS ACPI auto configuration.

# 3.2.7.2 Enable Hibernation

This field is used to enable or disable the system's ability to hibernate (OS/S4 Sleep State). This option may be not be functional with all operating systems.

# 3.2.7.3 ACPI Sleep State

This field is used to select ACPI sleep state the system will enter when the SUSPEND button is pressed.

| Aptio Setup Utilit<br>Advanced                                                                              | Aptio Setup Utility - Copyright (C) 2018 American Megatrends, Inc.<br>Advanced |                                                                                                    |  |  |
|----------------------------------------------------------------------------------------------------|--------------------------------------------------------------------------------|----------------------------------------------------------------------------------------------------|--|--|
| TPM20 Device Found<br>Vendor: IFX<br>Firmware Version: 5.62<br>Security Device Support<br>Pending operation | [Ensble]<br>[None]                                                             | Enables or Disables BIOS<br>support for security device.<br>O.S. will not show Security<br>Device. TCG EFI protocol<br>and INTIA interface will not<br>be available.                        |  |  |
|                                                                                                    |                                                                                | ->+-: Select Screen<br>?4: Select Item<br>Enter: Select<br>+/-: Change Opt.<br>F1: General Help<br>F2: Previous Values<br>F3: Optimized Defaults<br>F4: Save Changes and Reset<br>ESC: Exit |  |  |
| Version 2.17.12                                                                                             | Version 2.17.1246. Copyright (C) 2018 American Megatrends, Inc.                |                                                                                                    |  |  |

This section is used to configure the Trusted Computing settings.

# 3.2.8.1 Security Device Support

Enable or disable BIOS support for security device. The Operating System will not show security device. TCG EFI protocol and INT1A interface will not be available.

# 3.2.8.2 Pending Operation

Schedule an operation for the security device. Your computer will reboot during restart in order to change state of security device.

# 3.2.9 Wakeup Configuration

This section is used to configure the Wakeup ACPI Power Management.

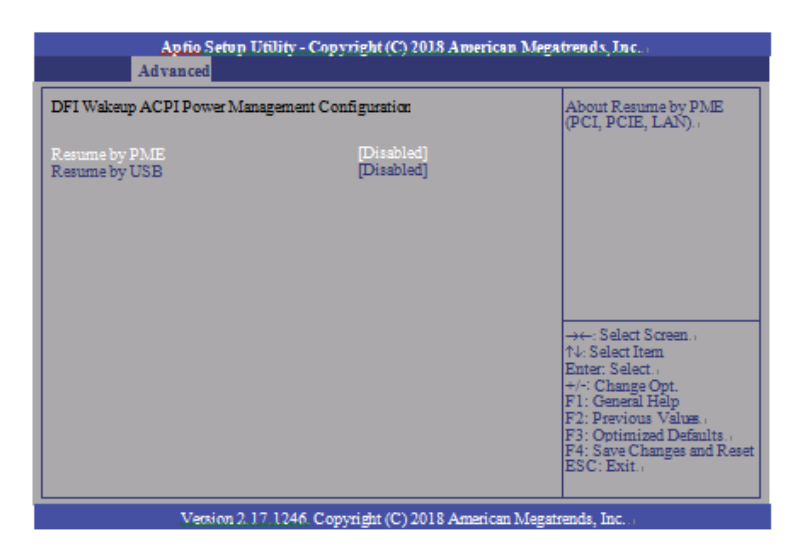

# 3.2.9.1 Resume by PME

Enable or disable to resume by PME (PCI, PCIe, LAN, etc.)

# 3.2.9.2 Resume by USB

Enable or disable to resume by USB.

# 3.2.10 CPU Configuration

This section is used to configure the CPU. It will also display the detected CPU information.

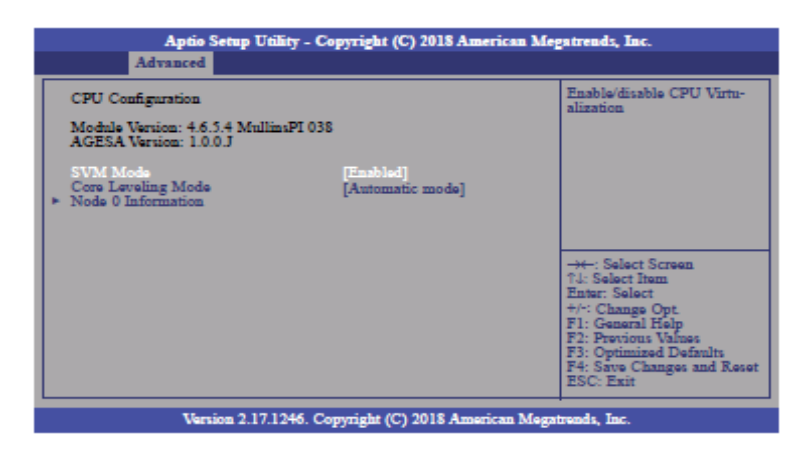

# 3.2.10.1 SVM Mode

Enable or disable CPU Virtualization.

# 3.2.10.2 Core Leveling Mode

Select the number of cores in the system: Automatic mode, Three cores per processor, Two cores per processor or One core per processor.

# 3.2.10.3 Node 0 Information

View Memory Information related to Node 0.

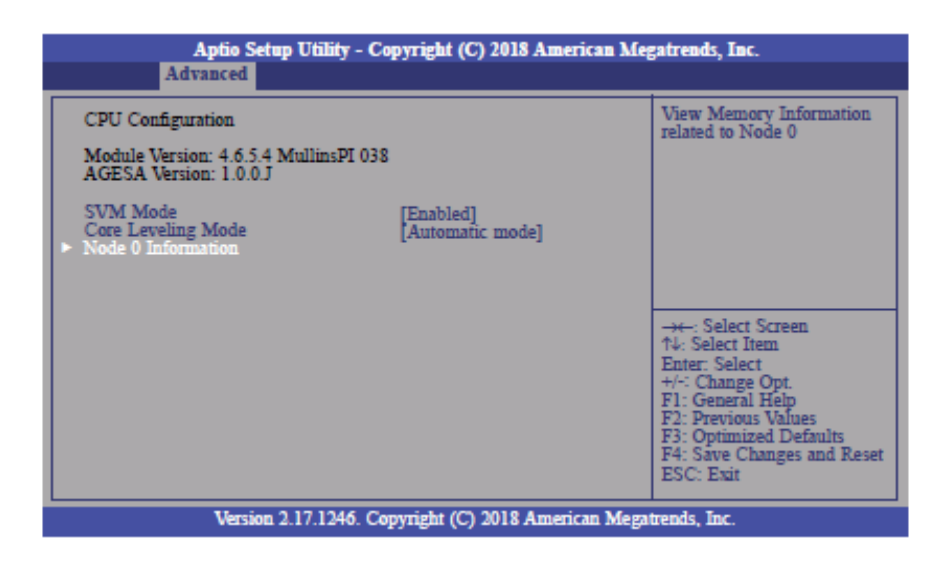

| Aptio Setup Utility - Copyright (C) 2018 American Megatrends, Inc.<br>Advanced                                                                                                    |                                                                                                    |  |  |  |
|----------------------------------------------------------------------------------------------------|----------------------------------------------------------------------------------------------------|--|--|--|
| Socket0: AMD GX-412GC SOC with Radeon(TM) R3E Graphics<br>Quad Core Running @ 1223 MHz 900 mV<br>Processor Family: 16h<br>Processor Model: 30h-3Fh<br>Max Speed: 1200 MHZ Intended Speed: 1200 MHZ<br>Min Speed: 600 MHZ<br>Microcode Patch Level: 7030106<br>Cache per Compute Unit<br>L1 Instruction Cache: 128 KB/2-way<br>L1 Data Cache: 128 KB/2-way<br>L2 Cache: 2048 KB/16-way<br>No L3 Cache Present | → -: Select Screen<br>↑↓: Select Item<br>Enter: Select<br>+/-: Change Opt.<br>F1: General Help<br>F2: Previous Values<br>F3: Optimized Defaults<br>F3: Optimized Defaults<br>F4: Save Changes and Reset<br>ESC: Exit |  |  |  |
| Version 2.17.1246. Copyright (C) 2018 American Megatrends, Inc.                                                                                                    |                                                                                                    |  |  |  |

# 3.2.11 IDE Configuration

This section is used to configure the IDE Devices. It will also display the detected information.

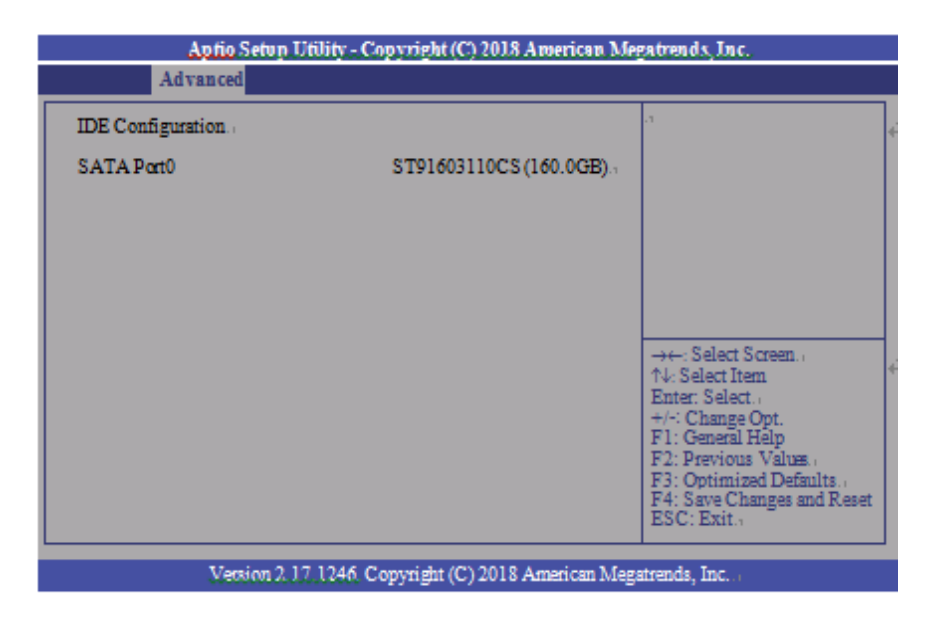

# 3.2.12 USB Configuration

This section is used to configure the parameters of USB Device.

| Aptio Setup Utility - Copy                                        | rright (C) 2018 American Megatrends, Inc.                                     |
|-------------------------------------------------------------------|-------------------------------------------------------------------------------|
| Advanced                                                          |                                                                               |
| USB Configuration                                                 | Enables Legary USB sup-<br>nort, ALTO option disables                         |
| USB Devices:<br>1 Keyboard, 2 Hubs.                               | legacy support if no USB<br>devices are connected<br>DISABLE ontion will keen |
| Legacy USB Support [Ensi<br>USB Mass Storage Driver Support [Ensi | bled]. USB devices available only<br>for EFI applications                     |
|                                                                   |                                                                               |
|                                                                   | →←: Select Screen.,<br>↑↓: Select Item                                        |
|                                                                   | Enter: Select.,<br>+/-: Change Opt.                                           |
|                                                                   | F2: Orabian Help<br>F2: Previous Values ,<br>F3: Optimized Defaults ,         |
|                                                                   | F4: Save Changes and Reset<br>ESC: Exit.                                      |
| Version 2.17.1246 Cop                                             | right (C) 2018 American Megateends, Inc.                                      |

# 3.2.13 Legacy USB Support

#### 3.2.13.1.1 Enabled

Enable Legacy USB

3.2.13.1.2 Disabled

Keep USB devices available only for EFI applications.

3.2.13.1.3 Auto

Disable support for legacy when no USB devices are connected.

# 3.2.14 USB Mass Storage Driver Support

Enable or disable the support of the USB Mass Storage Driver.

# 3.2.15 NCT61120 Super IO Configuration

This section is used to configure the parameters of the system super IO chip.

| Aptio Setup Utility - Co                                                                 | Aptio Setup Utility - Copyright (C) 2018 American Megatrends, Inc. |                                                                                                    |  |  |  |
|------------------------------------------------------------------------------------------|--------------------------------------------------------------------|----------------------------------------------------------------------------------------------------|--|--|--|
| Advanced                                                                                 |                                                                    |                                                                                                    |  |  |  |
| NCT6112D Super IO Configuration                                                          |                                                                    | Set Parameters of Serial                                                                                                    |  |  |  |
| NCT6112D Super IO Chip<br>► Serial Port 1 Configuration<br>► Serial Port 2 Configuration | NCT6112D                                                           | Poir I (Contra)                                                                                                    |  |  |  |
|                                                                                          |                                                                    | → ←: Select Screen<br>↑\: Select Item<br>Enter: Select<br>+/-: Change Opt.<br>F1: General Help<br>F2: Previous Values<br>F3: Optimized Defaults<br>F4: Save Changes and Reset<br>ESC: Exit |  |  |  |
| Version 2.17.1246. Copyright (C) 2018 American Megatrends, Inc.                          |                                                                    |                                                                                                    |  |  |  |

| Aprio Setup Utility - Copyright (C) 2018 American Megatrands, Inc. |                               |                                                                                                    |  |  |
|--------------------------------------------------------------------|-------------------------------|----------------------------------------------------------------------------------------------------|--|--|
| Serial Port 1 Configuration<br>Serial Port<br>Device Settings      | [Enabled]<br>IO=3F8h; IR.Q=4; | Enable or Disable Serial<br>Port (COM).                                                                                                    |  |  |
|                                                                    |                               | →←: Select Screen. ,<br>↑↓: Select Item<br>Enter: Select ,<br>+/-: Change Opt.<br>F1: General Help<br>F2: Previous Values. ,<br>F3: Optimized Defaults. ,<br>F4: Save Changes and Reset<br>ESC: Exit. , |  |  |
| Version 2, 17, 1246, Copyright (C) 2018 American Megatrends, Inc.  |                               |                                                                                                    |  |  |

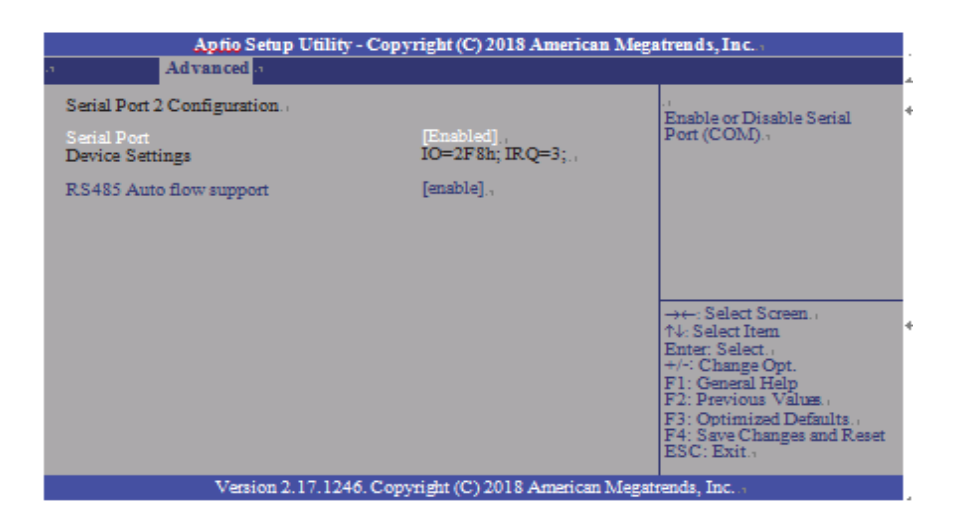

# 3.2.15.1 Serial Port

Enable or disable the serial COM port.

# 3.2.15.2 RS485 Auto Flow Support

Enable or disable the RS485 auto flow support.

# 3.2.16 NCT 6112D HW Monitor

This section is used to monitor the hardware status.

| Aptio Setup U<br>Advanced                                                | tility - Copyright (C) 2018 Amer                                                             | rican Megatrends, Inc.                                                                                                    |
|--------------------------------------------------------------------------|----------------------------------------------------------------------------------------------|----------------------------------------------------------------------------------------------------|
| Pc Health Status                                                         |                                                                                              |                                                                                                    |
| CPU Temperature<br>SYS Temperature<br>VBAT<br>VCORE<br>VDDQ<br>SV<br>3V3 | : +50.5 C<br>: +40.0 C<br>: +3.088 V<br>: +0.816 V<br>: +1.496 V<br>: +5.038 V<br>: +3.312 V | →←: Select Screen<br>↑↓: Select Item<br>Enter: Select<br>+/: Change Opt.<br>F1: General Help<br>F2: Previous Values<br>F3: Optimized Defaults<br>F4: Save Changes and Reset<br>ESC: Exit |
| Version 2.17                                                             | 1246. Copyright (C) 2018 Americ                                                              | can Megatrends, Inc.                                                                                                    |

# 3.2.17 NCT 6112D Super IO Features

This section is used to configure some control functions of the system super IO chip.

| Aptio Setup Utility - Copyright (C) 201                                                                               | 8 American Megatrends, Inc.                                                                                                    |  |  |
|----------------------------------------------------------------------------------------------------|----------------------------------------------------------------------------------------------------|--|--|
| Advanced NCT6112D Super IO Features Power-Loss State [Always of WatchDog Count Mode [Second] WatchDog TimeOut Value 0 | Control the status when<br>Power loss occurs                                                                                                    |  |  |
|                                                                                                    | →←: Select Screen<br>↑4: Select Item<br>Enter: Select<br>+/-: Change Opt.<br>F1: General Help<br>F2: Previous Values<br>F3: Optimized Defaults<br>F4: Save Changes and Reset<br>ESC: Exit |  |  |
| Version 2.17.1246. Copyright (C) 2018 American Megatrends, Inc.                                                       |                                                                                                    |  |  |

### 3.2.17.1 WatchDog Count Mode

Select the WatchDog Timer Unit: second or minute.

# 3.2.17.2 WatchDog Timeout Value

Enter the value to set the Super IO WatchDog timer. 0 means disabled.

# 3.2.18 Network Stack Configuration

This section is used to enable or disable network stack settings.

| Aprio Setup Utility - Copyright (C) 2018 American Megatrends, Inc<br>Advanced |            |                                                                                                    |  |  |
|-------------------------------------------------------------------------------|------------|----------------------------------------------------------------------------------------------------|--|--|
| Network Stack                                                                 | [Disabled] | Enable/Disable/UEFI<br>Network Stack<br>→←: Select Screen<br>↑↓: Select Item<br>Enter: Select .<br>+/-: Change Opt.<br>F1: General Help<br>F2: Previous Values.<br>F3: Optimized Defaults<br>F4: Save Changes and Reset<br>ESC: Exit |  |  |
| Version 2.17.1246 Constricts (C) 2019 American Magazements Inc.               |            |                                                                                                    |  |  |

#### 3.2.18.1 Network Stack

Enable or disable UEFI network stack. When Network Stack is set to enabled, the screen will be displayed as below.

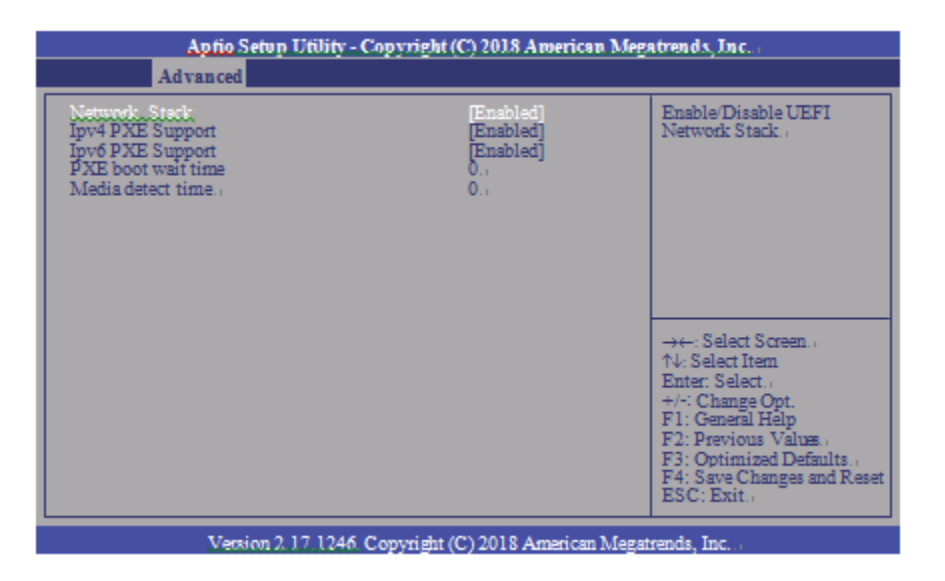

#### 3.2.18.2 Ipv4 PXE Support

When enabled, Ipv4 PXE boot supports. When disabled, Ipv4 PXE boot option will not be available.

3.2.18.3 Ipv6 PXE Support

When enabled, Ipv6 PXE boot supports. When disabled, Ipv6 PXE boot option will not be available.

3.2.18.4 PXE boot wait time

Enter the wait time value to abort the PXE boot.

3.2.18.5 Media detect time

Enter the wait time in seconds to detect media.

# 3.3 Chipset

This section configures relevant chipset functions.

|                                                             | Aptio S                        | etup Utility - | - Copyri | ght (C) 2018 | American Mega   | trends, Inc.                                                                             |
|-------------------------------------------------------------|--------------------------------|----------------|----------|--------------|-----------------|------------------------------------------------------------------------------------------|
| Main                                                        | Advanced                       | Chipset        | Boot     | Security     | Save & Exit     |                                                                                          |
| <ul> <li>South I</li> <li>North I</li> <li>DISPL</li> </ul> | Bridge<br>Bridge<br>AY control | Cingra         | 1001     | Jeculity     |                 | South Bridge Parameters                                                                  |
|                                                             |                                |                |          |              |                 | F2: Previous Values<br>F3: Optimized Defaults<br>F4: Save Changes and Reset<br>ESC: Exit |
|                                                             | Versio                         | m 2.17.1246.   | Copyrig  | ht (C) 2018  | American Megatr | ends, Inc.                                                                               |

| Aptio Setup Utility - Copyright (C) 2018 American Megatrends, Inc.<br>Chipset                                                                                                    |                                      |                                                                                                    |  |  |
|----------------------------------------------------------------------------------------------------|--------------------------------------|----------------------------------------------------------------------------------------------------|--|--|
| <ul> <li>SB SATA Configuration</li> <li>SB SD Configuration</li> <li>SB HD Azalia Configuration<br/>Restore On AC Power Loss<br/>GPP2 Hotplug Mode Control<br/>GPP3 Hotplug Mode Control</li> </ul> | [Power On]<br>[Enabled]<br>[Enabled] | Options For SATA Con-<br>figuration                                                                                                    |  |  |
|                                                                                                    |                                      | →←: Select Screen<br>↑↓: Select Item<br>Enter: Select<br>+/-: Change Opt.<br>F1: General Help<br>F2: Previous Values<br>F3: Optimized Defaults<br>F4: Save Changes and Reset<br>ESC: Exit |  |  |
| Version 2.17.1246. Copyright (C) 2018 American Megatrends, Inc.                                                                                                    |                                      |                                                                                                    |  |  |

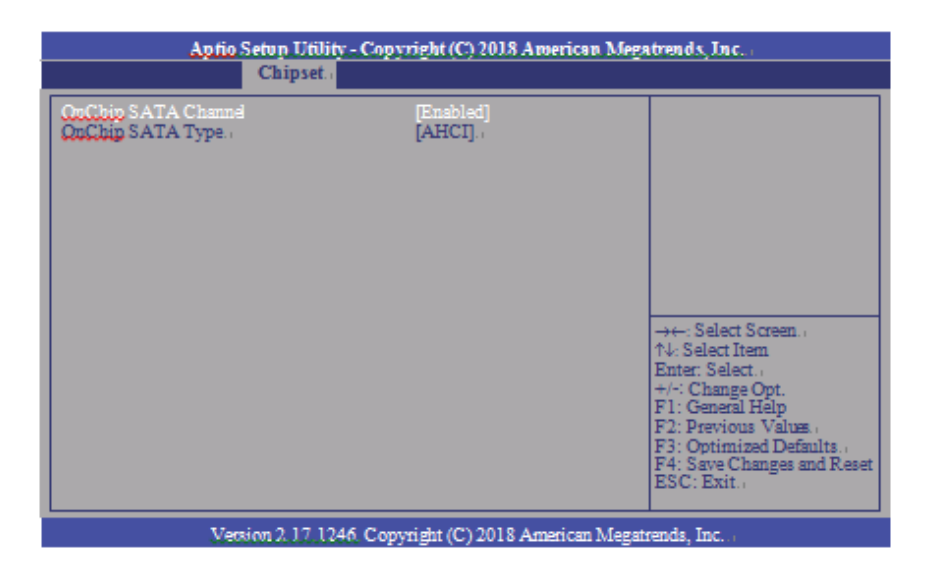

# 3.3.1 OnChip SATA Channel

Enable or disable Serial ATA.

# 3.3.2 OnChip SATA Type

Select OnChip SATA Type: Native IDE, AHCI, or Legacy IDE.

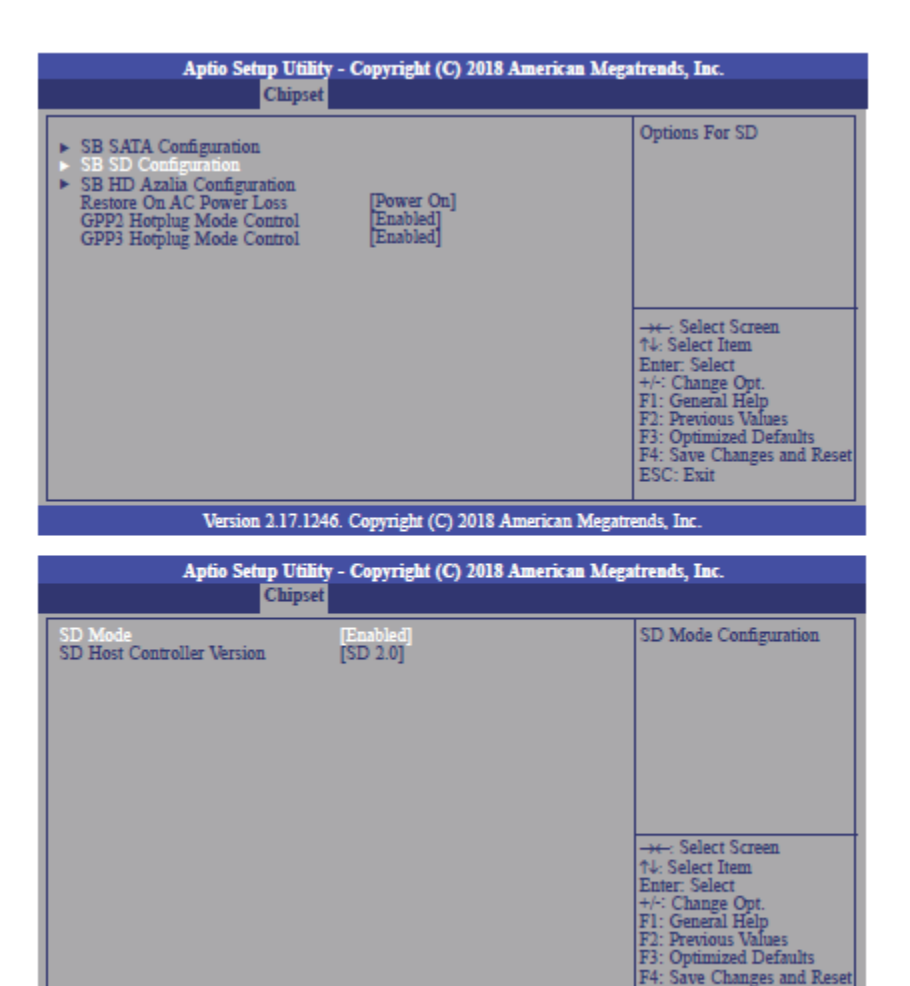

Version 2.17.1246. Copyright (C) 2018 American Megatrends, Inc.

# 3.3.3 SD Mode

Enable or disable Secure Digital (SD) Mode configuration.

# 3.3.4 SD Host Controller Version

Select Secure Digital (SD) host controller version: SD2.0 or SD3.0.

| Aptio Setup Utility - Copyright (C) 2018 American Megatrends, Inc.<br>Chipset                                                                                                    |                                                                                              |                                                                                                    |  |  |  |
|----------------------------------------------------------------------------------------------------|----------------------------------------------------------------------------------------------|----------------------------------------------------------------------------------------------------|--|--|--|
| <ul> <li>SB SATA Configuration</li> <li>SB SD Configuration</li> <li>SB HD Azala Configuration<br/>Restore On AC Power Loss<br/>GPP2 Hotplug Mode Contro<br/>GPP3 Hotplug Mode Contro</li> </ul> | [Power On]<br>ol [Enabled]<br>ol [Enabled]                                                   | Options For SB HD Azalia                                                                                                    |  |  |  |
|                                                                                                    |                                                                                              | → Select Screen<br>↑↓: Select Item<br>Enter: Select<br>+/: Change Opt.<br>F1: General Help<br>F2: Previous Values<br>F3: Optimized Defaults<br>F4: Save Changes and Reset<br>ESC: Exit |  |  |  |
|                                                                                                    |                                                                                              |                                                                                                    |  |  |  |
| Version 2.1                                                                                                    | 7.1246. Copyright (C) 2018 Ameri                                                             | can Megatrends, Inc.                                                                                                    |  |  |  |
| Version 2.1<br>Aptio Setup T<br>Chi                                                                                                    | 7.1246. Copyright (C) 2018 Ameri<br>Utility - Copyright (C) 2018 Ameri<br>ipset              | can Megatrends, Inc.<br>rican Megatrends, Inc.                                                                                                    |  |  |  |
| Version 2.1<br>Aptio Setup I<br>(h)<br>HD Audio Azalia Device                                                                                                    | 7.1246. Copyright (C) 2018 Ameri<br>Utility - Copyright (C) 2018 Ameri<br>ipset<br>[Enabled] | can Megatrends, Inc. rican Megatrends, Inc. Azalia HD Audio Controller                                                                                                    |  |  |  |

Version 2.17.1246. Copyright (C) 2018 American Megatrends, Inc.

ESC: Exit

# 3.3.5 SD Host Controller Version

Control the detection of the Azalia device.

3.3.5.1 Auto

HD Audio will be enabled if present, disabled otherwise.

3.3.5.2 Disabled

HD Audio will be fully disabled.

3.3.5.3 Enabled

HD Audio will be fully enabled.

### 3.3.6 Restore on AC power loss

#### 3.3.6.1 Power On

When power returns after an AC power failure, the system will automatically power-on.

#### 3.3.6.2 Power Off

When power returns after an AC power failure, the system will remain off. You must press the Power button to power on the system.

#### 3.3.6.3 Last State

When power returns after an AC power failure, the system will return to the state where you left off before power failure occurs. If the system's power is off when AC power failure occurs, it will remain off when power returns. If the system's power is on when AC power failure occurs, the system will power-on when power returns.

# 3.3.7 GPP2 Hotplug Mode Control

Enable or disable GPP2 hotplug mode control.

# 3.3.8 GPP3 Hotplug Mode Control

Enable or disable GPP3 hotplug mode control.

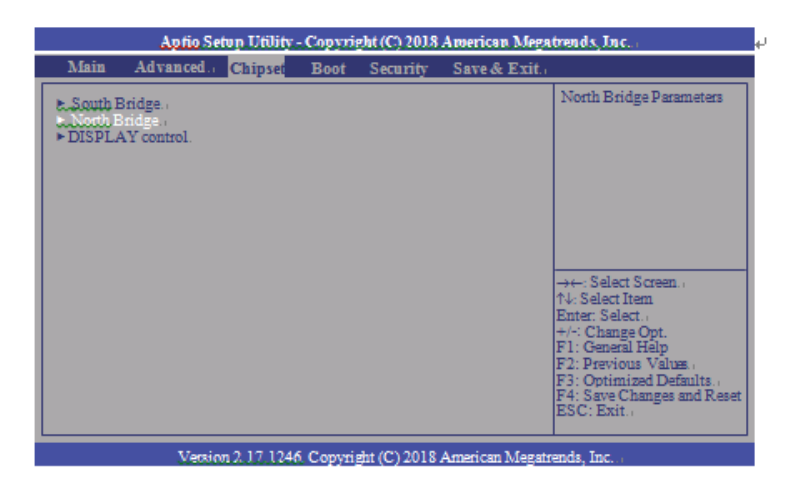

| Aptio Setup Utility - Copyright (C) 2018 An                                                                                                    | nerican Megatrends, Inc.                                                                                                    |
|----------------------------------------------------------------------------------------------------|----------------------------------------------------------------------------------------------------|
| Chipset                                                                                                    |                                                                                                    |
| North Bridge Configuration                                                                                                    |                                                                                                    |
| Memory Information<br>Memory Clock: 667 MHZ<br>Total Memory: 8192 MB (DDR3)                                                                                                    |                                                                                                    |
|                                                                                                    |                                                                                                    |
|                                                                                                    | → Select Screen<br>↑4: Select Item<br>Enter: Select<br>+/: Change Opt<br>F1: General Help<br>F2: Previous Values<br>F3: Optimized Defaults<br>F4: Save Changes and Reset<br>ESC: Exit              |
| Version 2.17.1246. Copyright (C) 2018 Ame                                                                                                    | erican Megatrends, Inc.                                                                                                    |
|                                                                                                    |                                                                                                    |
| Aptio Setup Utility - Copyright (C) 2018 At<br>Main Advanced Chipysi Boot Security S                                                                                                    | merican Megatrends, Inc<br>Save & Exit .                                                                                                    |
| t. South Bridge.                                                                                                    | DISPLAY Control                                                                                                    |
| <ul> <li>DISPLAY control.</li> <li>Varian 2.17.1246 Control (C) 2018 Additional (C) 2018 Additiona</li></ul> | →←: Select Screen.,<br>↑\: Select Item<br>Enter: Select.,<br>+/: Change Opt.<br>F1: General Help<br>F2: Previous Values.,<br>F3: Optimized Defaults.,<br>F4: Save Changes and Reset<br>ESC: Exit., |
| Veosion 2.17 (246, Copyright (C) 2018 An                                                                                                    | nerican Megamenda, Inc.                                                                                                    |
| Aptio Setup Utility - Copyright (C) 2018 An<br>Chipset                                                                                                    | nerican Megatrends, Inc.                                                                                                    |
| DISPLAY control<br>DP0 Output Mode [DP]<br>DP1 Output Mode [DP]<br>Auto Backlight Dimming [Enabled]<br>Minimum Dimming Level 10                                                                                                    | NB PCIe Connect Type<br>(Display device)                                                                                                    |
|                                                                                                    | → Select Screen<br>?4: Select Item<br>Enter: Select<br>+/+: Change Opt.<br>F1: General Help<br>F2: Provious Values<br>F3: Optimized Defaults<br>F4: Save Changes and Reset<br>ESC: Exit            |

Version 2.17.1246. Copyright (C) 2018 American Megatrends, Inc.

# 3.3.9 DP0 Output Mode

Select NB PCIe connect type (display device):eDP or Disabled.

# 3.3.10 DP1 Output Mode

Select NB PCIe connect type (display device): DP or Disabled.

# 3.3.11 Auto Backlight Dimming

Enable or disable dimming backlight by TB573D.

# 3.3.12 Minimum Dimming Level

Set the minimum dimming level control. The range is 1~20%.

### 3.3.13 Boot

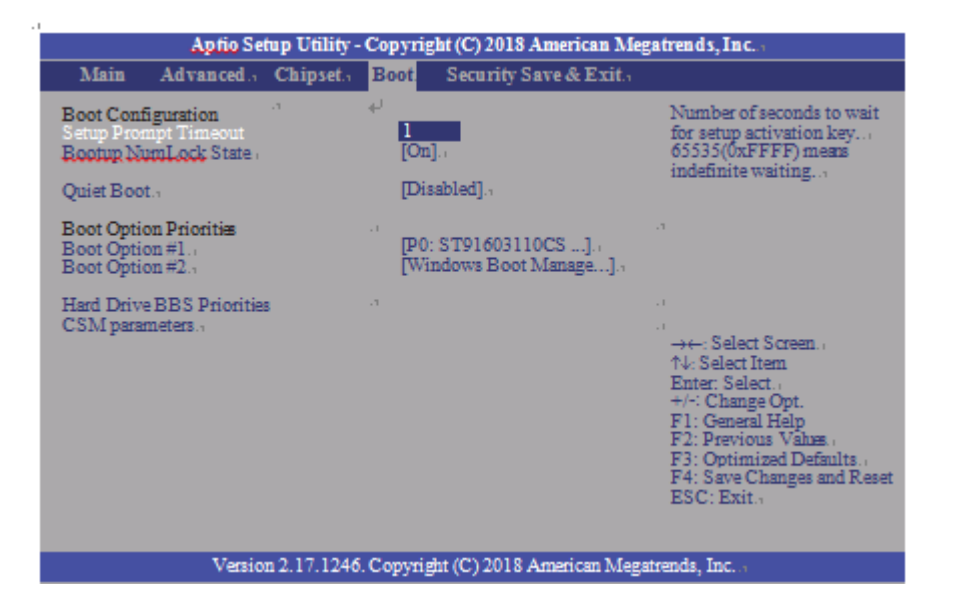

### 3.3.13.1 Setup Prompt Timeout

Select the number of seconds to wait for the setup activation key. 65535(0xFFF) denotes indefinite waiting.

### 3.3.13.2 Bootup NumLock State

This allows you to determine the default state of the numeric keypad. By default, the system boots up with NumLock on wherein the function of the numeric keypad is the number keys. When set to Off, the function of the numeric keypad is the arrow keys.

#### 3.3.13.3 Quiet Boot

Enable or disable Quiet Boot option.

### 3.3.13.4 Boot Option #1/#2

Select the system boot order.

# 3.3.14 Hard Drive BBS Priorities

Set the order of the legacy devices in this group.

|                                                                                                    | ty - Copyright (C) 2018 American M                                                                                                   | egatrends, Inc.,                                                                                                    |
|----------------------------------------------------------------------------------------------------|----------------------------------------------------------------------------------------------------|----------------------------------------------------------------------------------------------------|
| a                                                                                                    | Boot                                                                                                    |                                                                                                    |
| Boot Option #1.,                                                                                                    | [P0: ST91603110CS ·].                                                                                                    | Sets the system boot order<br><br><br><br><br><br><br>                                                                                                    |
| Version 2.17.12<br>Aptio Setup Utilit                                                                                                    | 246. Copyright (C) 2018 American Me                                                                                                  | gatrends, Inc.                                                                                                    |
| Main Advanced Chinset                                                                                                    | Boot Security Save & Exit                                                                                                    | ,                                                                                                    |
|                                                                                                    |                                                                                                    |                                                                                                    |
| Boot Configuration<br>Setup Prompt Timeout<br>Bootup NumLock State                                                                                                    | دب<br>[On].,                                                                                                    | OpROM execution, boot<br>options filter, etc                                                                                                    |
| Boot Configuration<br>Setup Prompt Timeout<br>Bootup NumLock State,<br>Quiet Boot.,                                                                                                    | + <sup>1</sup><br>[On].,<br>[Disabled].,                                                                                             | OpROM execution, boot<br>options filter, etc                                                                                                    |
| Boot Configuration<br>Setup Prompt Timeout<br>Bootup NumLock State,<br>Quiet Boot.,<br>Boot Option Priorities<br>Boot Option #1.,<br>Boot Option #2.,                                                 | <ul> <li>I</li> <li>[On].,</li> <li>[Disabled].,</li> <li>"</li> <li>[P0: ST91603110CS].</li> <li>[Windows Boot Manage].,</li> </ul> | Options filter, etc.,                                                                                                    |
| Boot Configuration<br>Setup Prompt Timeout<br>Rootup NumLock States<br>Quiet Boot.<br>Boot Option Plonitiss<br>Boot Option #1.<br>Boot Option #2.<br>Hard Drive BBS Priorities<br>CSM parameters      | e <sup>1</sup><br>[On].,<br>[Disabled].,<br><sup>1</sup><br>[P0: ST91603110CS].,<br>[Windows Boot Manage].,                          | OprOM execution, boot<br>options filter, etc.                                                                                                    |
| Boot Configuration<br>Setup Prompt Timeout<br>Rootup NumLock State,<br>Quiet Boot.,<br>Boot Option Priorities<br>Boot Option #1.<br>Boot Option #2.,<br>Hard Drive BBS Priorities<br>CSM parameters., | با<br>[On]،<br>[Disabled]،<br>" [P0: ST91603110CS]،<br>[Windows Boot Manage]،                                                        | OpROM_execution, boot<br>options filter, etc<br>→ ←: Select Screen .<br>↑↓: Select Item<br>Enter: Select .<br>+/: Change Opt.<br>F1: General Help<br>F2: Previous Values.<br>F3: Optimized Defaults .<br>F4: Save Changes and Reset<br>ESC: Exit. |

| Aptio Setup Utility - Copyright (C) 2018 American Megatrends, Inc<br>Boot                                                   |                                                                                         |                                                                                                    |  |  |  |
|----------------------------------------------------------------------------------------------------|-----------------------------------------------------------------------------------------|----------------------------------------------------------------------------------------------------|--|--|--|
| Launch CSM<br>Boot option filter .<br>Launch PXE OpROM policy<br>Launch Storage OpROM policy<br>Launch Video OpROM policy . | [Enabled],<br>[UEFI and Legacy]<br>[Do not launch]<br>[Do not launch]<br>[Legacy only]. | This option controls if CSM<br>will be launched<br>→←: Select Screen<br>↑↓: Select Item<br>Enter: Select<br>+/-: Change Opt.<br>F1: General Help<br>F2: Previous Values<br>F3: Optimized Defaults .<br>F4: Save Changes and Reset<br>ESC: Exit |  |  |  |
| Version 2.17 1246 Copyright (C) 2018 American Megatrends, Inc.                                                              |                                                                                         |                                                                                                    |  |  |  |

#### 3.3.14.1 Launch CSM

This field is used to enable or disable to launch CSM.

#### 3.3.14.2 Boot option filter

This option controls what device(s) the system will boot to.

# 3.3.14.3 Launch PXE OpROM policy

This field controls the execution of UEFI and Legacy PXE OpROM.

#### 3.3.14.4 Launch Storage OpROM policy

This field controls the execution of UEFI and Legacy Storage OpROM.

### 3.3.14.5 Launch Video OpROM policy

This field controls the execution of UEFI and Legacy Video OpROM.

# 3.4 Security

| Aptio Setup Utility - Copyright (C) 2018 American Megatrends, Inc.                                                                                                    |                                                                                                    |                 |                 |                                                                                               |  |  |
|----------------------------------------------------------------------------------------------------|----------------------------------------------------------------------------------------------------|-----------------|-----------------|-----------------------------------------------------------------------------------------------|--|--|
| Main Advanced Chi                                                                                                    | pset Boot                                                                                                    | Security        | Save & Exit     |                                                                                               |  |  |
| Password Description                                                                                                    |                                                                                                    |                 |                 | Set Administrator Password                                                                    |  |  |
| If ONLY the Administrator's<br>then this only limits access to<br>only asked for when enterin<br>If ONLY the User's password<br>is a power on password and<br>boot or enter Setup. In Setup<br>have Administrator rights.<br>The password length must b<br>in the following range:<br>Minimum length | s password is set<br>to Setup and is<br>g Setup.<br>d is set, then thi<br>must be entered<br>the User will<br>e | t,<br>is<br>ito |                 |                                                                                               |  |  |
| Maximum length<br>Administrator Password<br>User Password                                                                                                    |                                                                                                    | 20              |                 | →←: Select Screen<br>↑↓: Select Item<br>Enter: Select<br>+/-: Change Opt.<br>F1: General Help |  |  |
| <ul> <li>Secure Boot menu</li> </ul>                                                                                                    |                                                                                                    |                 |                 | F2: Previous Values<br>F3: Optimized Defaults<br>F4: Save Changes and Reset<br>ESC: Exit      |  |  |
| Version 2.1                                                                                                    | 7.1246. Copyrigh                                                                                                | nt (C) 2018     | American Megatr | ends, Inc.                                                                                    |  |  |

# 3.4.1 Administrator Password

Set the administrator password.

# 3.4.2 User Password

Set the user password.

# 3.4.3 Secure Boot Menu

This section is used to configure customizable secure boot settings.

| Aptio Setup Utility - Copyright (C) 2018 American Megatrends, Inc.<br>Security  |                                               |                                                                                                    |  |  |
|---------------------------------------------------------------------------------|-----------------------------------------------|----------------------------------------------------------------------------------------------------|--|--|
| System Mode<br>Secure Boot<br>Secure Boot<br>Secure Boot Mode<br>Key Management | Setup<br>Not Active<br>[Disabled]<br>[Custom] | Secure Boot can be enabled<br>if 1.System running in User<br>mode with enrolled Platform<br>Key(PK)<br>2.CSM function is disabled                                                        |  |  |
|                                                                                 |                                               | →+: Select Screen<br>?d: Select Itam<br>Entar: Select<br>t+: Change Opt.<br>F1: General Help<br>F2: Previous Values<br>F3: Optimized Defaults<br>F4: Save Changes and Reset<br>ESC: Exit |  |  |
| Version 2.17                                                                    | 1246. Copyright (C) 2018 Americ               | an Megatrends, Inc.                                                                                                    |  |  |

### 3.4.3.1 Secure Boot

Enable or disable secure boot. Secure Boot can be enabled if: 1. System running in user mode with enrolled platform key (PK); 2. CSM function is disabled.

### 3.4.3.2 Secure Boot Mode

Select secure boot mode: standard or custom. Custom mode enables users to change image execution policy and manage secure boot keys.

# 3.4.4 Key Management

This section enables experienced users to modify secure boot variables.

| Aptio Setup Utility - Copyright (C) 2018 American Megatrends, Inc.                                                       |               |                                                                                                 |  |  |  |
|----------------------------------------------------------------------------------------------------|---------------|-------------------------------------------------------------------------------------------------|--|--|--|
|                                                                                                    | Security      |                                                                                                 |  |  |  |
| Default Key Provision<br>> Enroll All Factory Default Keys<br>> Save All Secure Boot Variables                           | [Disabled]    | Install Factory default<br>Secure Boot Keys when<br>System is in Setup Mode.                    |  |  |  |
| Platform Key (PK)<br>> Delete PK<br>> Set new PK                                                                         | NOT INSTALLED |                                                                                                 |  |  |  |
| Key Exchange Key (KEK)<br>> Delete KEK<br>> Set now KEK                                                                  | NOT INSTALLED |                                                                                                 |  |  |  |
| Authorized Signatures<br>Delete DB<br>Set new DB<br>Automatical Signatures                                               | NOT INSTALLED | →+-: Select Screen<br>↑4: Select Item<br>Enter: Select<br>+/-: Change Opt.                      |  |  |  |
| <ul> <li>Append DB</li> <li>Forbidden Signatures</li> <li>Delete DBX</li> <li>Set new DBX</li> <li>Append DBX</li> </ul> | NOT INSTALLED | F1: General Help<br>F2: Previous Values<br>F3: Optimized Defaults<br>F4: Save Changes and Reset |  |  |  |
| Authorized TimeStamps<br>> Delete DBT<br>> Set new DBT<br>> Append DBT                                                   | NOT INSTALLED | ESC: Exit                                                                                       |  |  |  |
| Version 2.17.1246. Copyright (C) 2018 American Megatrends, Inc.                                                          |               |                                                                                                 |  |  |  |

#### 3.4.4.1 Default Key Provision

Enable or disable to install factory default secure boot keys when system is in setup mode. When enabled, a pop-up window will display. Select "Yes" and press <Enter> to install factory default keys.

#### 3.4.4.2 Enroll All Factory Default Keys

Select "Yes" and press <Enter> to install ALL factory default keys, including PK, KEK, DB, DBX and DBT. Change takes effect after reboot.

#### 3.4.4.3 Set new PK

Select "Yes" and press <Enter> to set a new PK or select "No" and press <Enter> to load it from a file on external media.

#### 3.4.4.4 Set new KEK

Select "Yes" and press <Enter> to set a new KEK or select "No" and press <Enter> to load it from a file on external media.

#### 3.4.4.5 Append KEK

Select "Yes" and press <Enter> to set a new KEK or select "No" and press <Enter> to load it from a file on external media.

#### 3.4.4.6 Set new DB

Select "Yes" and press <Enter> to set a new DB or select "No" and press <Enter> to load it from a file on external media.

#### 3.4.4.7 Append DB

Select "Yes" and press <Enter> to set a new DB or select "No" and press <Enter> to load it from a file on external media.

#### 3.4.4.8 Set new DBX

Select "Yes" and press <Enter> to set a new DBX or select "No" and press <Enter> to load it from a file on external media.

#### 3.4.4.9 Append DBX

Select "Yes" and press <Enter> to set a new DBX or select "No" and press <Enter> to load it from a file on external media.

#### 3.4.4.10 Set new DBT

Select "Yes" and press <Enter> to set a new DBT or select "No" and press <Enter> to load it from a file on external media.

#### 3.4.4.11 Append DBT

Select "Yes" and press <Enter> to set a new DBT or select "No" and press <Enter> to load it from a file on external media.

# 3.5 Save & Exit

# 3.5.1 Menu Options

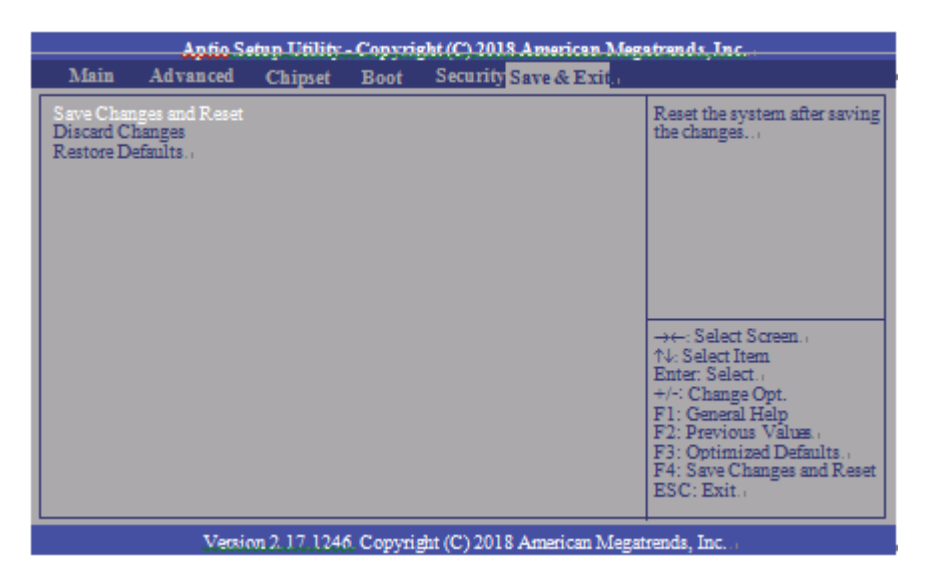

#### 3.5.1.1 Save Changes and Reset

To save the changes, select this field and then press <Enter>. A dialog box will appear. Select Yes to reset the system after saving all changes made.

#### 3.5.1.2 Discard Changes

To discard the changes, select this field and then press <Enter>. A dialog box will appear. Select Yes to reset the system setup without saving any changes.

#### 3.5.1.3 Restore Defaults

To restore and load the optimized default values, select this field and then press <Enter>. A dialog box will appear. Select Yes to restore the default values of all the setup options.

# 3.5.2 Updating the BIOS

To update the BIOS, you will need the BIOS file and a flash utility. Please contact technical support or your sales representative for the files.

# Section 4: Installation of Drivers

# 4.1 Drivers Installation Instruction

1. Read the End User License Agreement and accept to start installation

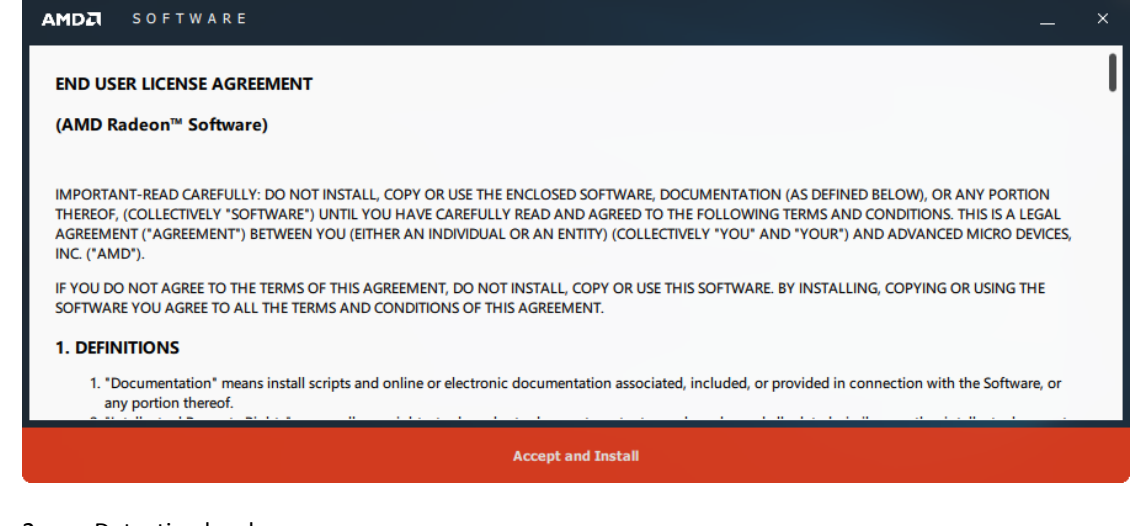

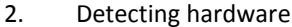

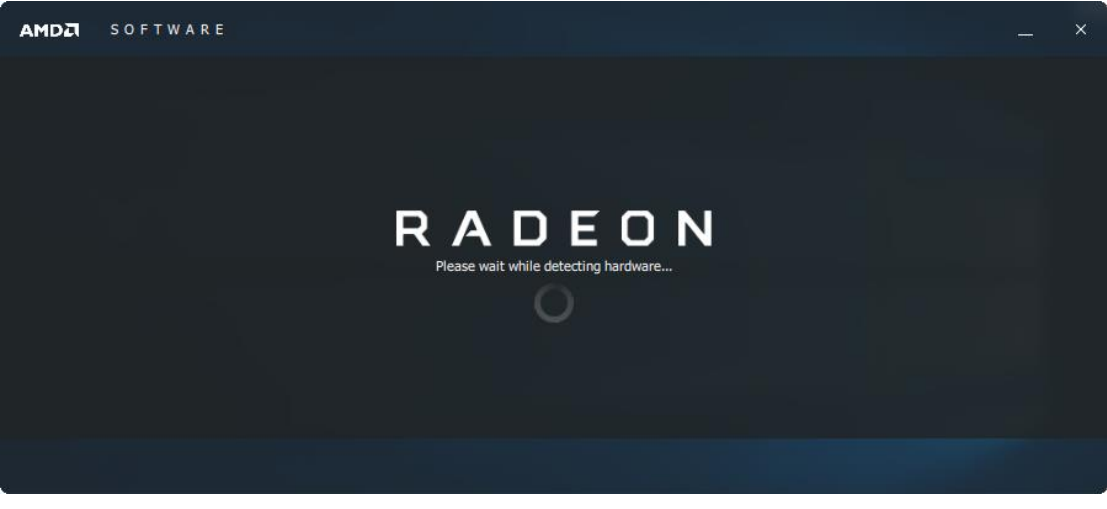

#### 3. Select Express Installation

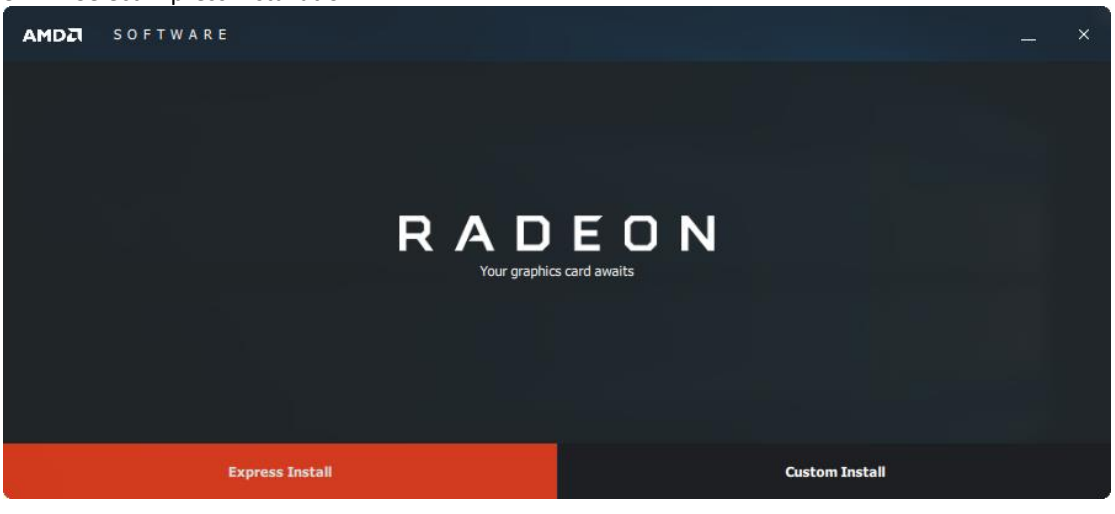

#### 4. Installing now

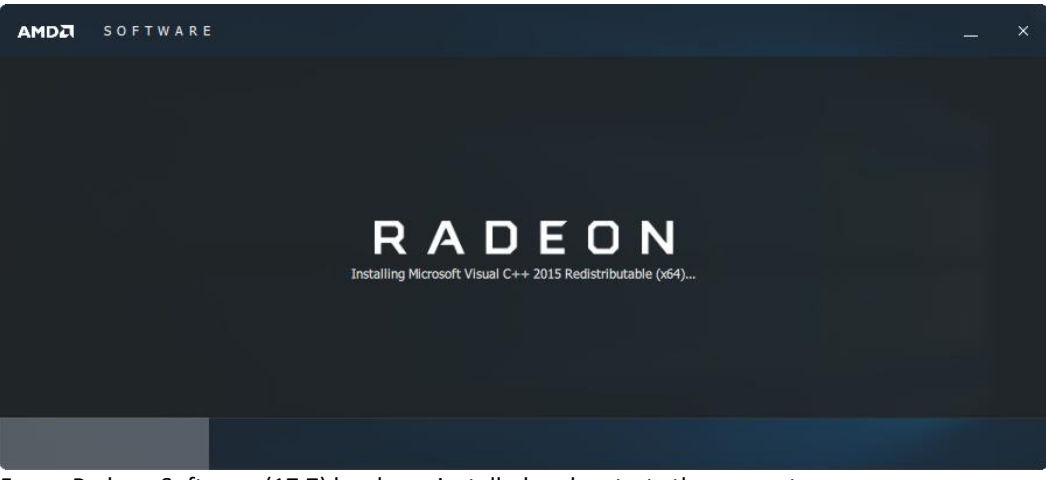

5. Radeon Software (17.7) has been installed and restarts the computer now

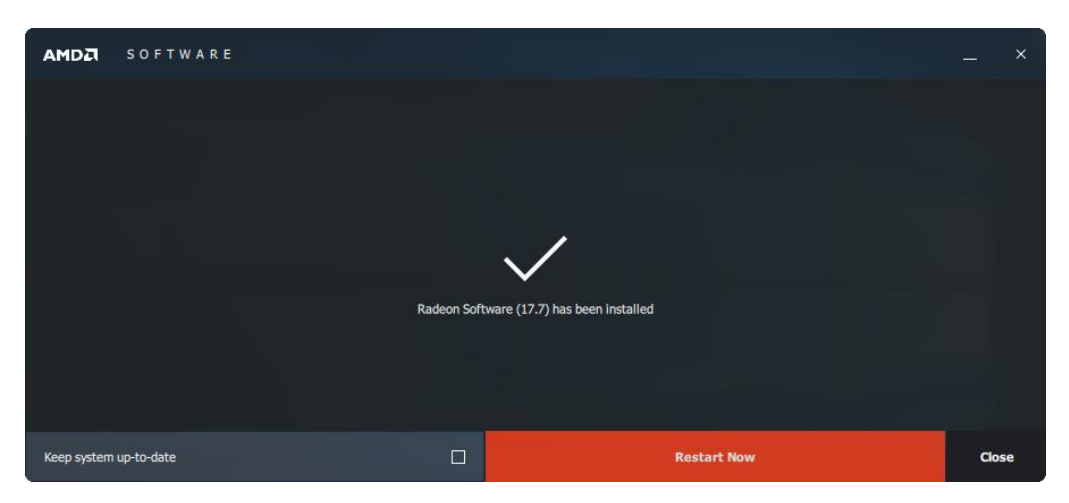

#### 6. Select Custom Installation

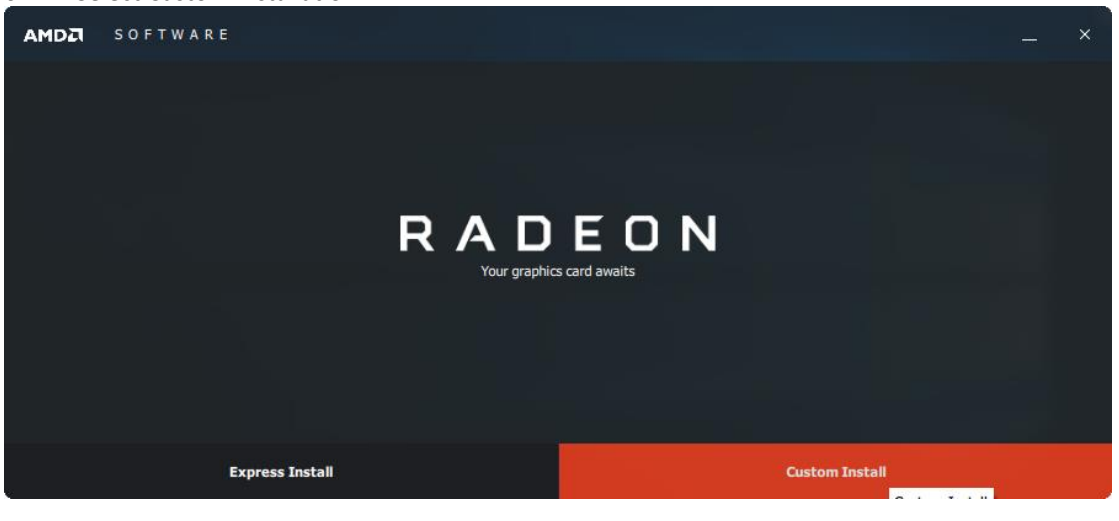

#### 7. Select your requirements of this installation

| AMDZI SOFTWARE                             |                                                    |                                             | ×        |
|--------------------------------------------|----------------------------------------------------|---------------------------------------------|----------|
| Install Location: C:\Program Files\AMD     |                                                    |                                             | Q        |
| AMD Display Driver Version: 23.20.808.1280 | AMD eMMC4.5.1 Driver<br>Version: 2.0.0.0131        | AMD HDMI Audio Driver<br>Version: 10.0.1.06 | <b>V</b> |
| AMD PSP Driver                             | AMD Radeon Settings<br>Version: 2018.0214.329.6243 | AMD SMBus Driver<br>Version: 5.12.0.38      |          |
|                                            |                                                    |                                             |          |
|                                            |                                                    |                                             |          |
|                                            | Install                                            |                                             |          |
|                                            |                                                    |                                             |          |

#### 8. Complete the whole installation and restart the computer again

|             |              | <br>              |                          |           |     |       |   |
|-------------|--------------|-------------------|--------------------------|-----------|-----|-------|---|
| AMD         | SOFTWARE     |                   |                          |           |     |       | × |
|             |              |                   |                          |           |     |       |   |
|             |              |                   |                          |           |     |       |   |
|             |              |                   |                          |           |     |       |   |
|             |              |                   | /                        |           |     |       |   |
|             |              | Radeon Software ( | •<br>17.7) has been inst | alled     |     |       |   |
|             |              |                   |                          |           |     |       |   |
|             |              |                   |                          |           |     |       |   |
| Keep system | n up-to-date |                   |                          | Restart M | low | Close |   |

# Section 5: Mounting Information

5.1

# Wall Mount Dimensions (using included mounting bracket)

All RXi2 – LP Industrial PC units ship with the wall mount bracket attached to the CPU base.

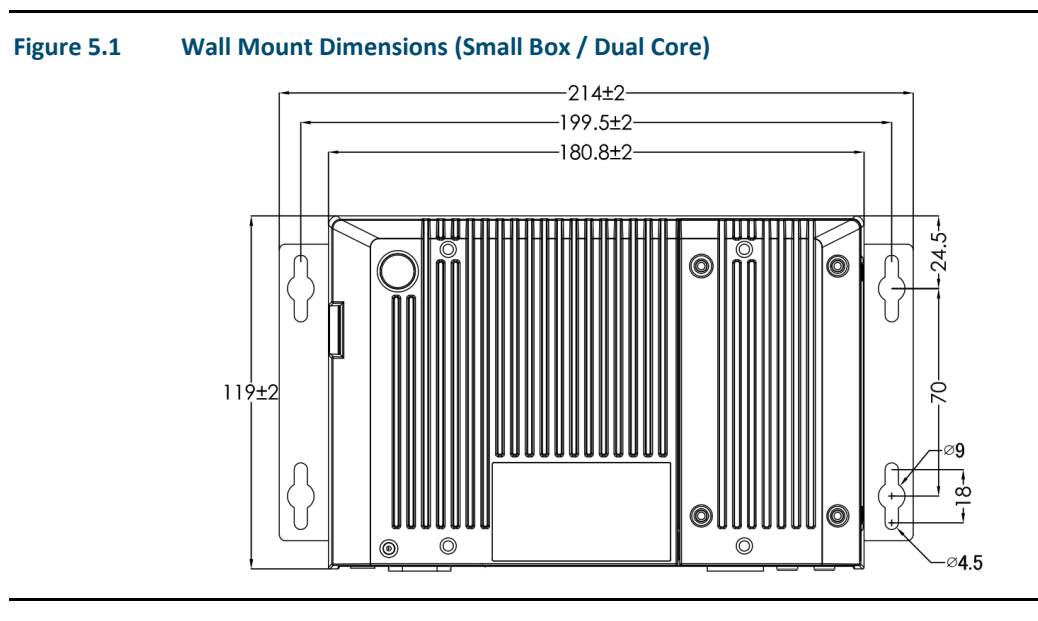

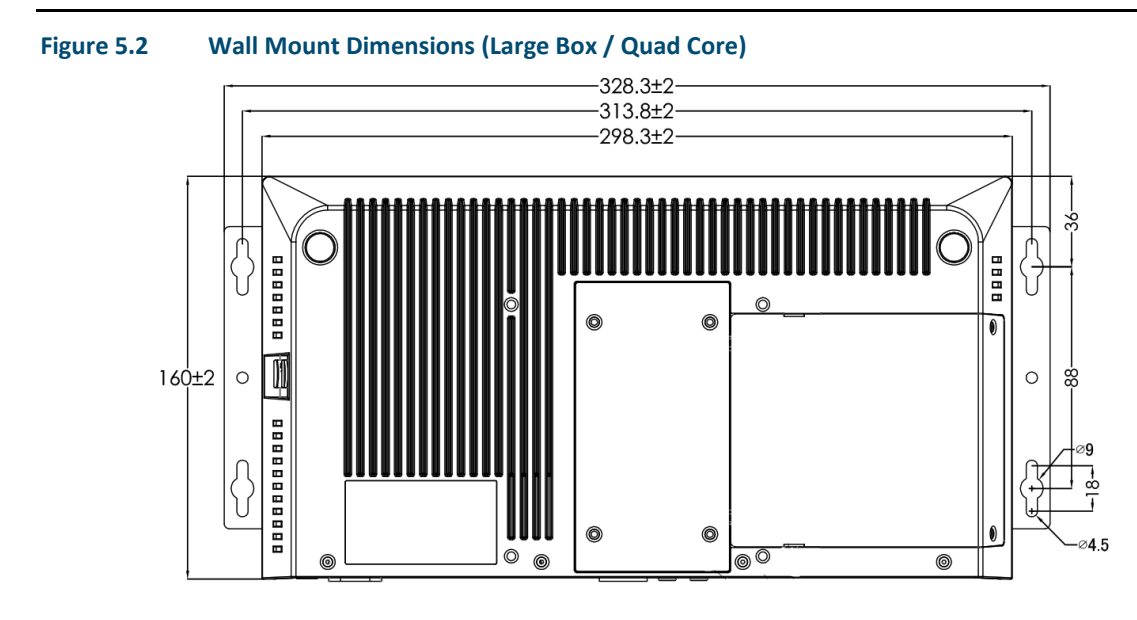

# 5.2 Baseplate Exchange

All RXi2 – LP Industrial PC units ship with the wall mount bracket attached to the CPU base. In addition, the screen connector baseplate comes in the packaging. To connect the RXi2 – LP Industrial PC to a native screen, the screen connector baseplate needs to be exchanged for the wall mount baseplate.

Baseplate exchange instructions (as shown in Figures 5.3 and 5.4):

- 1. Remove screws on bottom of the wall mount baseplate
- 2. Remove wall mount baseplate
- 3. Align screen connector baseplate
- 4. Refasten screws to firmly attach baseplate.

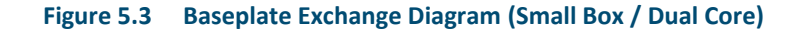

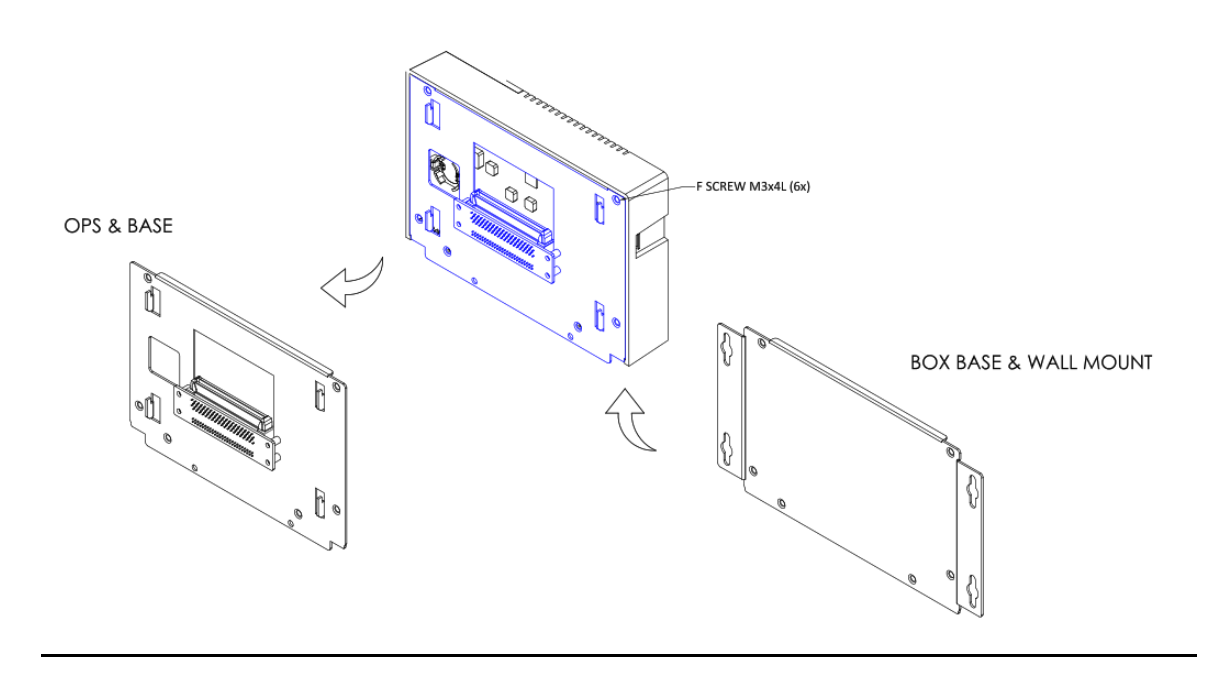

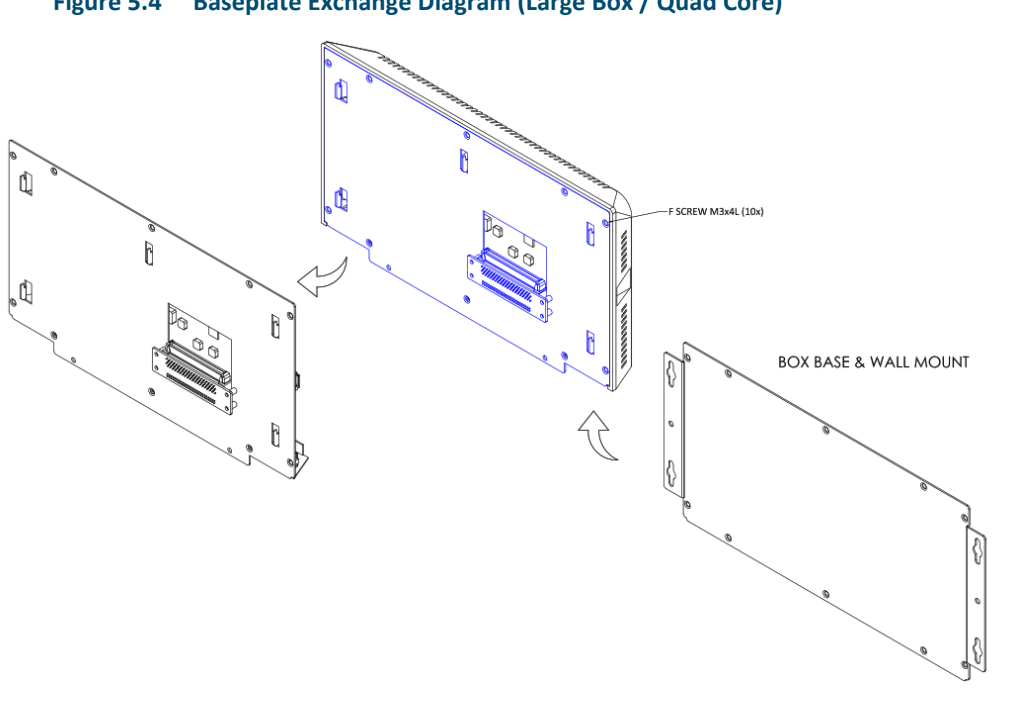

#### Figure 5.4 Baseplate Exchange Diagram (Large Box / Quad Core)

#### Contact Us:

North & South America 18703 GH Circle PO Box 508 Waller, Texas 77484 USA T +1 281 727 5300

2500 Park Avenue West Mansfield, Ohio 44906 USA T +1 419 529 4311

9009 King Palm Drive Tampa, Florida 33619 USA T +1 813 630 2255

4112-91A Street Edmonton, Alberta T6E5V2 Canada T +1 780 450 3600

Av. Hollingsworth, 325 Iporanga Sorocaba, SP 18087-105 Brazil T +55 15 3238 3788

Europe Asveldweg 11 7556 BT Hengelo(O) The Netherlands T +31 74 256 1010

Siemensring 112 D-47877 Willich Germany T +49 2154 499 660 30/36 Allee du Plateau 93250 Villemomble France T +331 48 122610

6 Bracken Hill South West Industrial Estate Peterlee. Co Durham SR82LS, United Kingdom T +44 191 518 0020

3 Furze Court 114 Wickham Road Fareham, Hampshire PO167SH, United Kingdom T +44 132 984 8900

Via Montello 71/73 20038 Seregno Italy T +39 0362 2285207

Selska cesta 93 10000 Zagreb Croatia T +385 913654292

ul. Konstruktorska str 11A 02-673 Warsaw Poland T +48 22 4589237

Hungári körút 166-168 H-1146 Budapest Hungary T +36 14624034

Hajkova 2747/22 130 00 Praha 3 Czech Republic T +42 2 81002666 Zelezniciarska 13 811 04 Bratislava Slovakia T +42 1252442071

Blegistrasse 21, P.O. Box 1046 CH 6341 Baar Switzerland T +41 (41) 7686215

2-4, Gara Herastrau St. District 2, Nova Building, 5th floor 020334 Bucharest Romania T +40 212062506

Icerenkoy MAh. Topcu Ibrahim Sk. Lot 13112, Mukim Labu, No:13 K:4 Icerenkoy Istanbul, Turkey T +90 2165739848408

Middle East & Africa 2 Monteer Road, Isando Kempton Park, 1600 South Africa T +27 11 974 3336

PO Box 17033 Jebel Ali Free Zone Dubai, United Arab Emirates T +971 4883 5235

Asia Pacific 19, Kian Teck Crescent, Singapore 628885 T +65 6501 4600

471 Mountain Highway Bayswater, Victoria 3153 Australia T+61 3 9721 0200

9/F Gateway Building No.10 Ya Bao Road **Chaoyang District** Beijing, P.R. China T +86 10 5821 1188

No 15 Xing Wang Road Wuging Development Area Tianjin 301700 P.R. China T +86 22 8212 3300

Kawasan Perindustrian Nilai 71807 Nilai, Negeri Sembilan Malaysia T +60 6 799 2323

Delphi B Wing, 601 & 602 6th Floor, Central Avenue Powai, Mumbai 400076 India T +91 22 6662 0566

NOF Shinagawa Konan Building 1-2-5, Higashi-shinagawa Shinagawa-Ku, Tokyo 140-0002 Japan T +81 3 5769 6873

Please visit our website for up to date product data. www.Emerson.com

All Rights Reserved.

We reserve the right to modify or improve the designs or specifications of the products mentioned in this manual at any time without notice. Emerson does not assume responsibility for the selection, use or maintenance of any product. Responsibility for proper selection, use and maintenance of any Emerson product remains solely with the purchaser.

©2017 Emerson Electric Co.

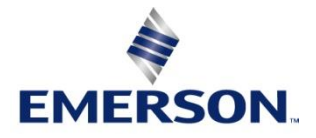